# SISTEMA OPERACIONAL WINDOWS 10

| · SISTEMA OPERACIONAL WINDOWS 10                                    | 2      |
|---------------------------------------------------------------------|--------|
| - VERSÕES E NOVIDADES DO WINDOWS 10                                 | 2      |
| - WINDOWS HELLO                                                     |        |
| - ÁREA DE TRABAI HO                                                 | 3      |
| - ÁREA DE TRABALHOS VIRTUAIS                                        | 4      |
|                                                                     | ب<br>ج |
|                                                                     |        |
|                                                                     |        |
| - BARRA DE TAREFAS                                                  | 5      |
| - PROPRIEDADES DA BARRA DE TAREFAS                                  | 6      |
| - MOSTRAR AREA DE TRABALHO (AERO PEEK)                              | 6      |
| - ATALHOS DE TECLADO                                                | 6      |
| - JANELAS                                                           | 6      |
| - COMPONENTES BÁSICOS DAS JANELAS                                   | 7      |
| - ORGANIZAR AS JANELAS                                              | 8      |
| - MENU INICIAR                                                      | 8      |
| - EXPLORADOR DE ARQUIVOS                                            |        |
| - UNIDADES DE DISCOS (MEMÓRIAS AUXILIARES)                          | 10     |
|                                                                     | 11     |
|                                                                     |        |
|                                                                     |        |
| - REINOMEANDO / COPIANDO / RECORDANDO E COLOCANDO ARQUIVOS E PASTAS |        |
|                                                                     |        |
| - ATALHOS DE TECLADO                                                |        |
| - PESQUISAR                                                         | 17     |
| - LIXEIRA                                                           |        |
| - ONEDRIVE                                                          | 19     |
| - AS NOÇÕES BÁSICAS                                                 | 19     |
| - SEM INTERNET? NÃO TEM PROBLEMA                                    | 19     |
| - PRINCIPAIS PROGRAMAS                                              | 19     |
| - ACESSÓRIOS                                                        |        |
| - FACILITADOR DE ACESSO                                             |        |
| - SISTEMA DO WINDOWS                                                | 20     |
| - WINDOWS POWERSHELL                                                | 21     |
| - BI OCO DE NOTAS                                                   |        |
|                                                                     |        |
|                                                                     | ۱ ∠    |
|                                                                     | ZJ     |
| - GRAVADOR DE PASSOS                                                |        |
|                                                                     |        |
| - PAINEL DE ENTRADA DE EXPRESSOES                                   |        |
| - DESLIGAR                                                          | 24     |
| - FERRAMENTAS                                                       | 25     |
| - CONFIGURAÇOES                                                     |        |
| - SISTEMA                                                           |        |
| - DISPOSITIVOS                                                      | 34     |
| - REDE E INTERNET                                                   |        |
| - PERSONALIZAÇÃO                                                    |        |
| - CONTAS                                                            |        |
| - HORA E IDIOMA                                                     |        |
| - FACILIDADE DE ACESSO                                              | 37     |
| - PRIVACIDADE                                                       | 37     |
| - ATLIAUZAÇÃO E SEGURANÇA                                           | 38     |
|                                                                     |        |
|                                                                     |        |
|                                                                     |        |
|                                                                     |        |
|                                                                     |        |
| - ATALHOS DE TECLADO                                                |        |
| - TECLAS DE ATALHO                                                  | 45     |
|                                                                     |        |

# - SISTEMA OPERACIONAL WINDOWS 10

O Windows é um sistema operacional gráfico, desenvolvido pela Microsoft<sup>®</sup>, que utiliza imagens, ícones, menus e outros aparatos visuais para ajudá-lo a controlar seu computador. Ele é responsável por gerenciar todos os hardware, software e oferecer a interação através de telas, ou seja, interfaces para o usuário.

### - VERSÕES E NOVIDADES DO WINDOWS 10

O Windows 10 para residência veio apenas com duas versões: Home e Pro, que incluem: Menu Iniciar personalizável, Windows Defender e firewall do Windows, Inicialização rápida com o Hiberboot e o InstantGo que são recursos que trabalham junto com a hibernação para que o Boot e desligamento do computador se tornem mais rápidos, Suporte para TPM (Trusted Platform Module) é um microchip desenvolvido para fornecer informações básicas relacionadas à segurança, principalmente envolvendo chaves de criptografia. Geralmente, o TPM é instalado na placa-mãe do computador e se comunica com o restante do sistema usando um barramento de hardware, Economia de bateria e Windows Update.

### As novidades são:

1 - Microsoft Edge (Browsers) – Padrão é o Edge e o alternativo é o Internet Explorer

No Edge é possível fazer anotações isso não significa alterar as configurações .

Exemplo: Posso colocar um bigode em uma imagem.

2 - Cortana – Interage com Edge – é verbalizada essa interação objetivo eliminar o teclado e o

mouse, ela abre o buscador Bing

3 - Windows Hello - A forma de você se autenticar, antes havia as contas de usuário agora

com o Hello é feito através de biometria, leitura de íris e face, mas é necessário um hardware

(para fazer a identificação física)um software(para fazer a tradução de tudo isso).

4 - Menu Iniciar - no Windows 8 ela retirou para migrar para dispositivos móveis, ele volta no

Windows 10 (barra de pesquisa fixada na barra de tarefas, e o menu iniciar ao invés de

somente a lista de software ele abre também os blocos dinâmicos (que você pode

Personalizar colocar os aplicativos que você mais utiliza e pode também aumentar e

### diminuir o tamanho e reordenar))

5 – **Plataforma Unificada** – Microsoft essa plataforma para ser utilizada tanto no desktop, tablet e smartphone. Windows 10 é sistema operacional unificado

6 - **Múltiplas Áreas de Trabalho** – tem a possibilidade de criar várias áreas de trabalho para o mesmo usuário. ( exemplo: Pode criar uma área para você ter seus jogos, e outra para você trabalhar com seus aplicativos e documentos)

7- Botão "Task View" – Faz a troca rápida entre essas áreas de trabalho (fica localizado na barra de tarefas ao lado direito do campo de pesquisa.(apresenta a miniatura de todas as áreas)

8 – **Explorador de arquivos** – é nome dado no Windows 10 para o Windows Explorer, antes você tinha o painel de navegação e do outro o de conteúdo, no Windows 10 você terá dentro do explorador as pastas frequentes e recentes (para dinamizar)

9- **Nova Windows Store** – é a loja de apps da Microsoft, ela já existia no Windows 8 e 8.1 e foi dada uma turbinada(são duas características: baixar programas específicos para arquitetura de 32 bits e outra permite que você tenha uma parte da windows store coorporativa, ou seja, comercial) no Windows 10.

10 - Backup "Windows 7" - o Windows 10 vai utilizar a mesma ferramenta de backup do Windows 7

### - WINDOWS HELLO

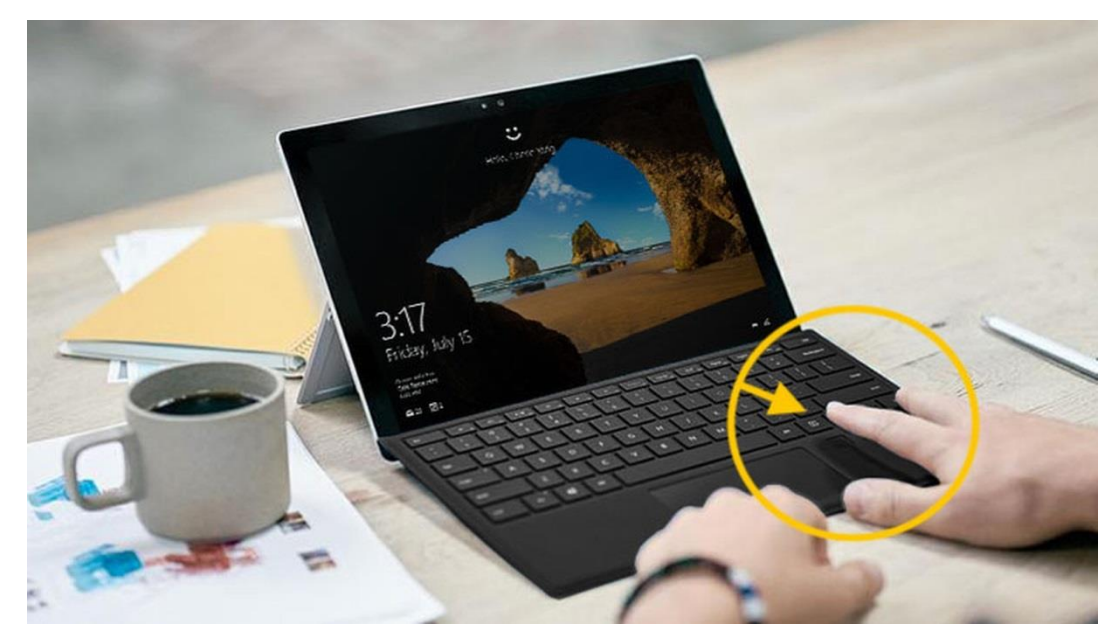

O Windows Hello é uma maneira mais pessoal de entrar em seus dispositivos Windows 10. Basta seu olhar ou touch. Você receberá segurança de nível empresarial sem precisar digitar uma senha. Em Windows Hello, você verá opções para face, impressão digital ou íris se o computador tiver um leitor de impressão digital ou uma câmera compatível. Depois de tudo configurado, basta você passar o dedo ou olhar rapidamente para entrar.

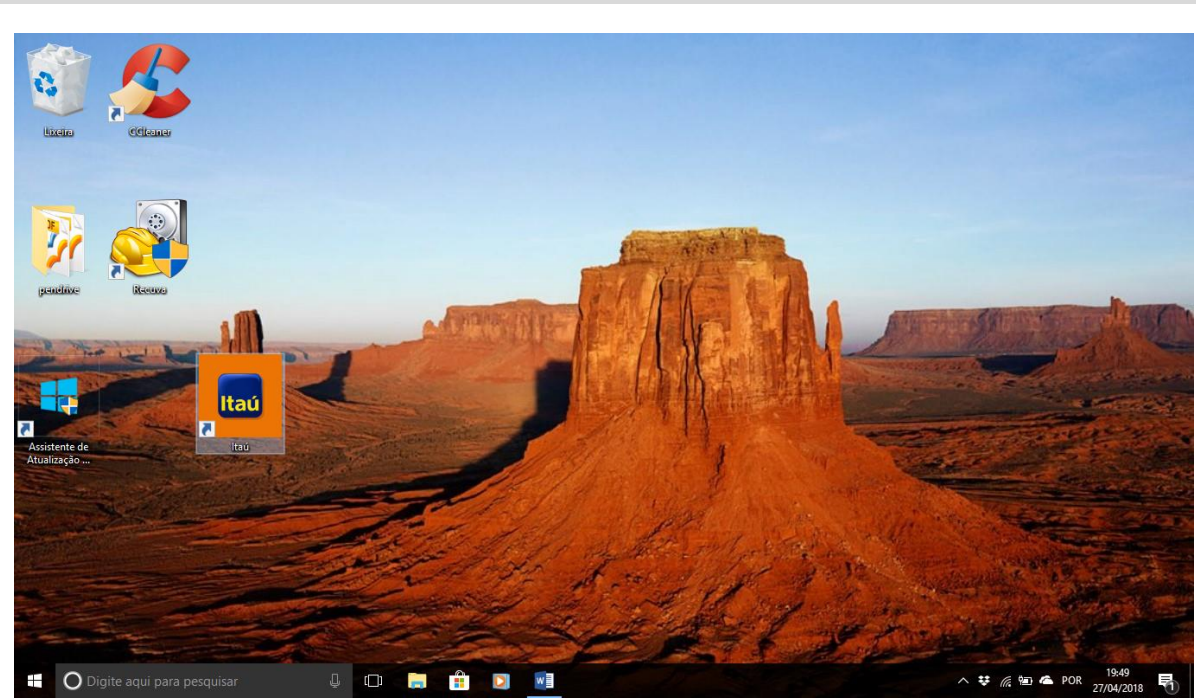

# - ÁREA DE TRABALHO

É a tela principal do sistema, sobre a qual ficam todos os outros elementos gráficos, como janelas, ícones, atalhos e barras. A área de trabalho abrange toda a área útil do monitor de vídeo. A Área de trabalho é composta pela maior parte de sua tela, em que ficam dispostos alguns ícones. Uma das novidades do Windows 10 é múltiplas áreas de trabalho que podem ser criadas ou gerenciadas através do botão (Visão de Tarefas) ao clica neste item no conto inferior direito é possível clicar no ícone e adicionar mais área de trabalhos virtuais. (Atalho: #+Ctrl+D)

### - ÁREA DE TRABALHOS VIRTUAIS

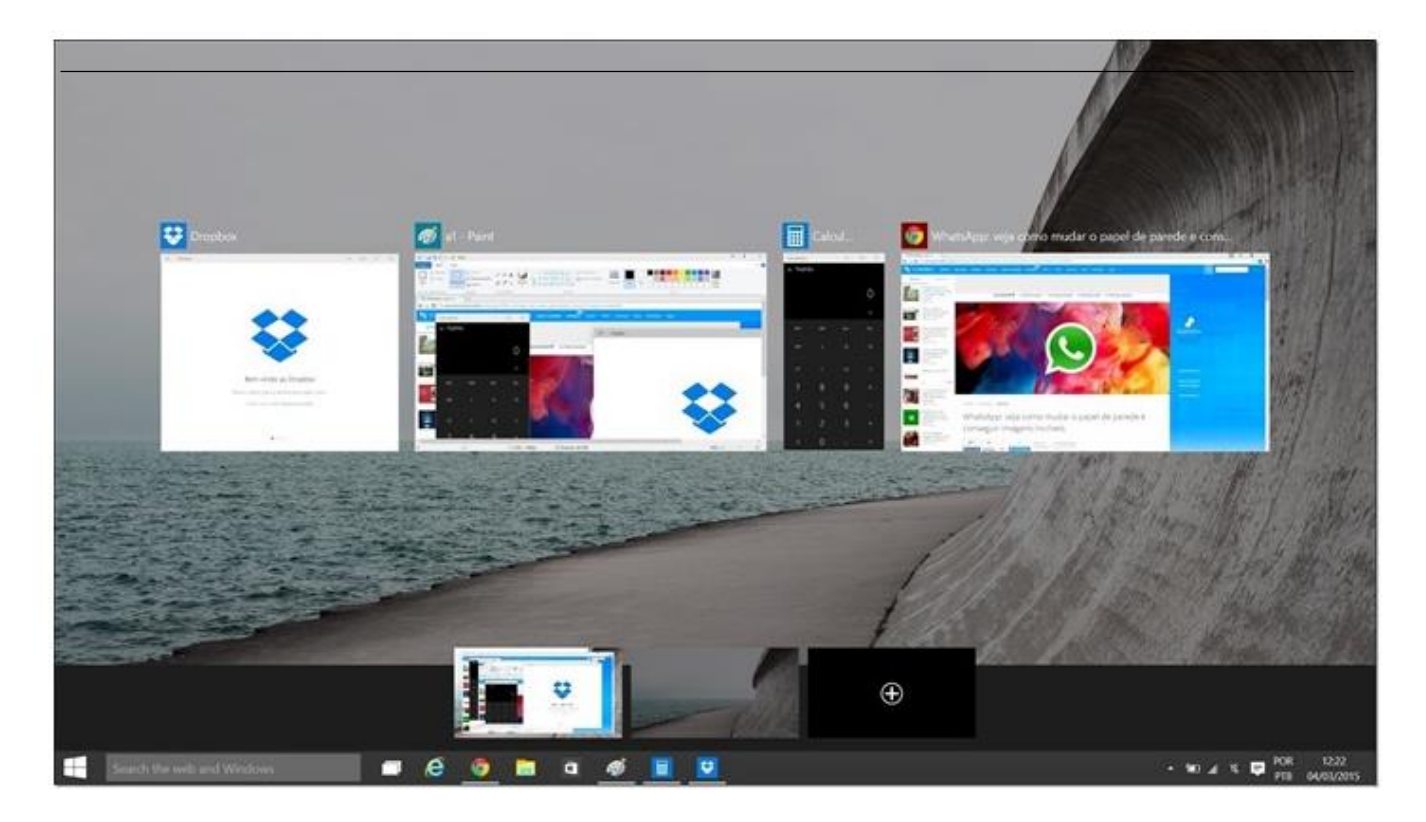

### - ATALHOS DE TECLADO DAS ÁREAS DE TRABALHO VIRTUAIS

| Pressione esta tecla                                      | Ação                                                   |
|-----------------------------------------------------------|--------------------------------------------------------|
| <b>€</b> +Tab                                             | Abrir a Visão de tarefas                               |
| <b>■</b> +Ctrl+D                                          | Adicionar uma área de trabalho virtual                 |
| +Ctrl+Seta para a direita                                 | Alternar áreas de trabalho virtuais criadas à direita  |
| +Ctrl+Seta para a esquerda                                | Alternar áreas de trabalho virtuais criadas à esquerda |
| +Ctrl+F4                                                  | Fechar a área de trabalho virtual que você está usando |
| Fechar a área de trabalho virtual que você<br>está usando |                                                        |

# - ÍCONES

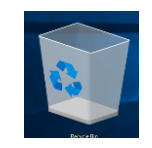

São símbolos (ou imagens) que facilitam a associação de objetos a arquivos ou pastas. Para qualquer programa, podemos ter um ícone específico. A maioria deles já tem um padrão, mas, se o usuário quiser (em alguns casos), pode alterá-los colocando outro ícone.

# - ATALHO

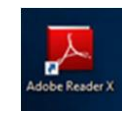

É uma forma direta de acessar objetos dos quais precisamos com mais freqüência. Atalhos são representados por ícones e podem estar na área de trabalho, na barra de tarefas do Windows ou mesmo em qualquer pasta do sistema. Podemos ter atalhos para arquivos, programas, pastas ou mesmo para endereços da internet. Atalhos são identificáveis pela presença de uma seta no canto inferior esquerdo de seus ícones.

# - BARRA DE TAREFAS

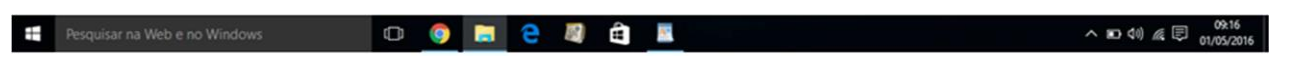

A barra de tarefas é a barra longa horizontal na parte inferior da tela. Diferentemente da área de trabalho, que pode ficar obscurecida devido às várias janelas abertas, a barra de tarefas está quase sempre visível. Se ela estiver debloqueada é possível aumentar a altura da barra e movimentar nos 4 cantos da tela.

- A linha azul abaixo de alguns ícones indica que a janela esta aberta.

- A ordem dos botões pode ser alterada, só clicar e manter pressionado o botão do mouse em cima dos ícones e arrastar para um lado ou para o outro.

- Os botões dos programas podem ser acessados pressionando a tecla 📲 + Núm. de Teclado, exemplo: para abrir o Wordpad, basta clica a tecla 📲 + 6.

agora é possível tanto pesquisar no computador quanto

- Ela possui três seções principais:

- Obotão Iniciar , que abre o menu Iniciar;
- O campo de pesquisa na web;

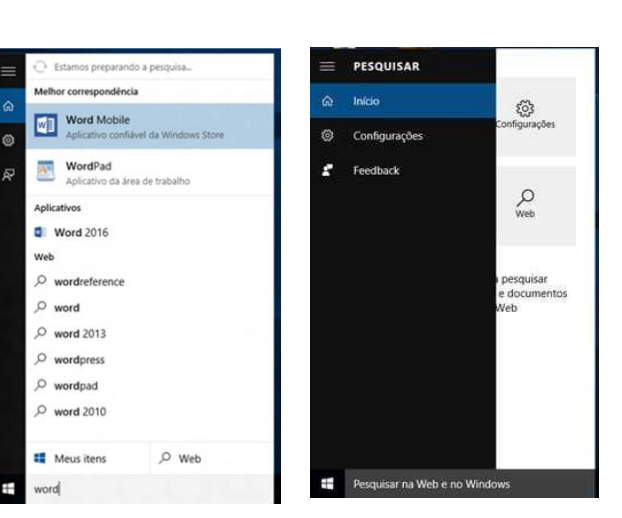

- Botões dos programas em execução ou atalhos;
- A área de notificação, que inclui um relógio e ícones (pequenas imagens) que comunicam o status de determinados programas e das configurações do computador.

### - PROPRIEDADES DA BARRA DE TAREFAS

| Propriedades da Ba                                             | arra de Tarefas e do Menu Iniciar X                                                                         | Propriedades da Barra de Tarefas e do Menu Iniciar X                                                                                                    | Propriedades da Barra de Tarefas e do Menu Iniciar 🛛 🗙                     |
|----------------------------------------------------------------|----------------------------------------------------------------------------------------------------|----------------------------------------------------------------------------------------------------|----------------------------------------------------------------------------|
| Barra de tarefas Nave                                          | gação Barras de Ferramentas                                                                                 | Barra de tarefas Navegação Barras de Ferramentas                                                                                                    | Barra de tarefas Navegação Barras de Ferramentas                           |
| Bioquear a barra de<br>Qcultar automatica<br>Usar botões peque | e tarefas<br>mente a barra de tarefas<br>nos da barra de tarefas                                            | Navegação de canto                                                                                                    | Selecione as barras de ferramentas a serem adicionadas à barra de tarefas. |
| Local da barra de<br>tarefas na tela:                          | Inferior 🗸                                                                                                  |                                                                                                    | Area de Trabalho                                                           |
| Botões da barra de<br>tarefas:                                 | Sempre agrupar, ocultar rótulos 🛛 🗸 🗸                                                                       | Substruir Prompt de Comando pelo Windows PowerShell no menu<br>quando eu clicar com o botão direito no canto inferior esquerdo ou<br>pressionar a teda Windows +X |                                                                            |
| Área de notificação:                                           | Pgrsonalizar                                                                                                | *##3D2#0000####20000001                                                                                                    |                                                                            |
| Usar o recurso Espi<br>mouse no botao Mo                       | ar para visualizar a área de trabalho ao posicionar o<br>Istrar Área de Trabalho no fim da barra de tarefas |                                                                                                    |                                                                            |
| Como personalizar as b                                         | varras de tarefas?                                                                                          |                                                                                                    |                                                                            |
|                                                                | OK Cancelar Apijcar                                                                                         | OK Cancelar Apjicar                                                                                                    | OK Cancelar Aplicar                                                        |

# - MOSTRAR ÁREA DE TRABALHO (AERO PEEK)

Para ver a área de trabalho sem fechar as janelas abertas, minimize todas as janelas de uma vez clicando no botão Mostrar área de trabalho ao lado da área de notificação ao final da barra de tarefas (**Atalho: #** + D).

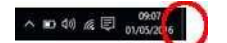

### - ATALHOS DE TECLADO

| Pressione esta tecla                                                                  | Ação                                                                      |
|---------------------------------------------------------------------------------------|---------------------------------------------------------------------------|
| Shift+clique em um botão da barra de tarefas                                          | Abrir um aplicativo ou abrir rapidamente outra instância de um aplicativo |
| Ctrl+Shift+clique em um botão da barra de tarefas                                     | Abrir um aplicativo como um administrador                                 |
| Shift+clique com o botão direito do mouse em um botão<br>da barra de tarefas          | Mostrar o menu da janela do aplicativo                                    |
| Shift+clique com o botão direito do mouse em um botão<br>da barra de tarefas agrupado | Mostrar o menu da janela do grupo                                         |
| Ctrl+clique em um botão da barra de tarefas agrupado                                  | Alternar as janelas do grupo                                              |

# - MENU INICIAR

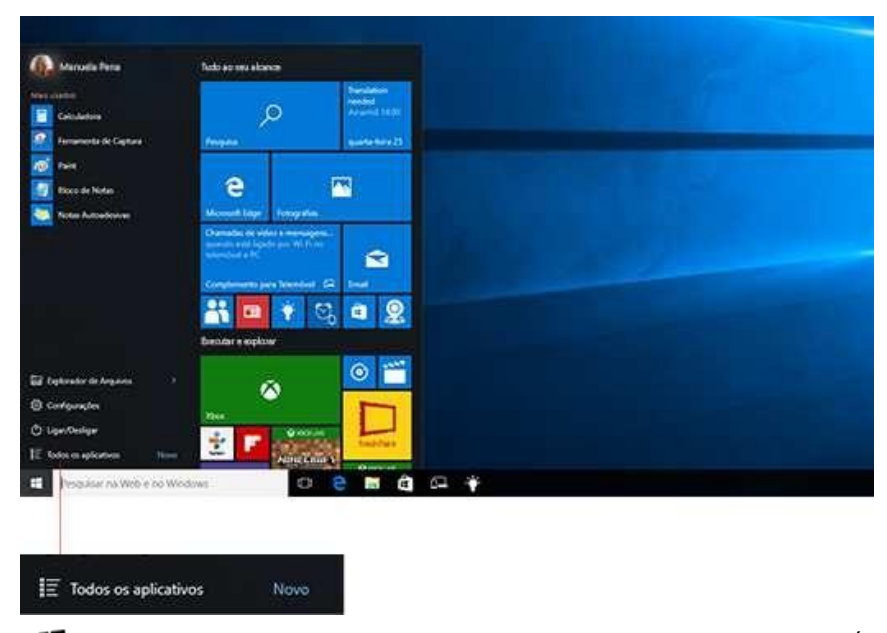

O menu Iniciar (Atalho: **u** ou **CTRL + ESC**) dá acesso a todos os programas instalados no computador. É possível personalizar este menu fixando programas ou movendo e reagrupando blocos, também é possível redimensionar para aumenta-lo.

A parte superior do menu iniciar apresenta a imagem e o nome do usuário conectado ao computador, neste ícone são possíveis executar diversas funções como: Bloquear, Sair e Alterar conta.

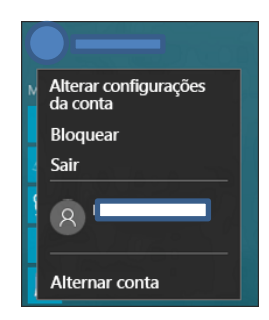

Os programas relacionados na parte esquerda do menu podem apresentar uma seta apontando para direita que já apresentam opções relacionadas ao programa.

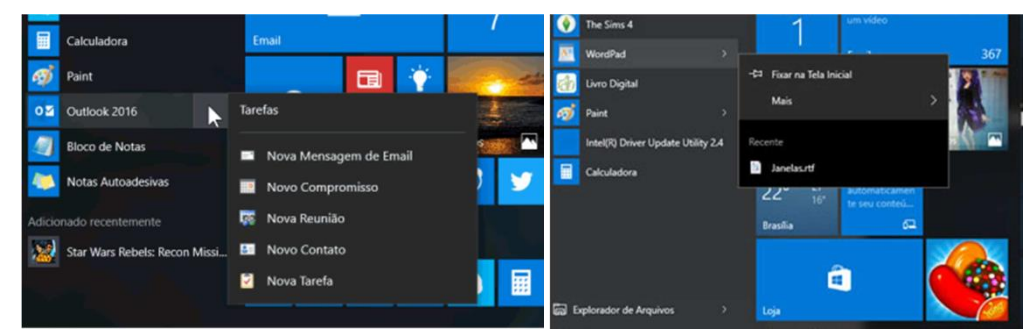

Fixe aplicativos no menu Iniciar para ver atualizações dinâmicas do que está acontecendo ao seu redor, como novos emails, seu próximo compromisso ou a previsão do tempo no fim de semana. Quando você fixa um aplicativo, ele é adicionado ao menu Iniciar como um novo bloco.

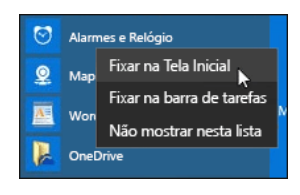

O agrupamento de programas já é possível no menu Iniciar para um fácil acesso aos programas preferidos. Depois de fixar um aplicativo, mova-o para um grupo. Para criar um novo grupo de blocos, mova o bloco de um aplicativo para cima ou para baixo até aparecer um divisor de grupo e solte o bloco. Mova aplicativos para dentro ou para fora do grupo da maneira que quiser. Os aplicativos desta área podem ser dinâmicos, ou seja, quando o menu iniciar esta aberto você pode observar os mesmos se atualizando, por exemplo um bloco pode ser um site de notícias e com isso a cada atualização do site você verá no menu iniciar.

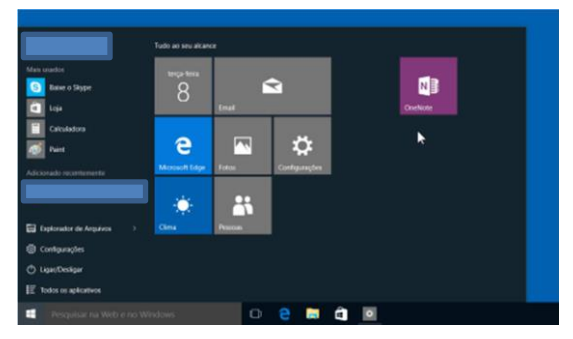

Para nomear seu novo grupo, selecione o espaço aberto acima do novo grupo e digite um nome.

Veja o menu Iniciar em tela inteira

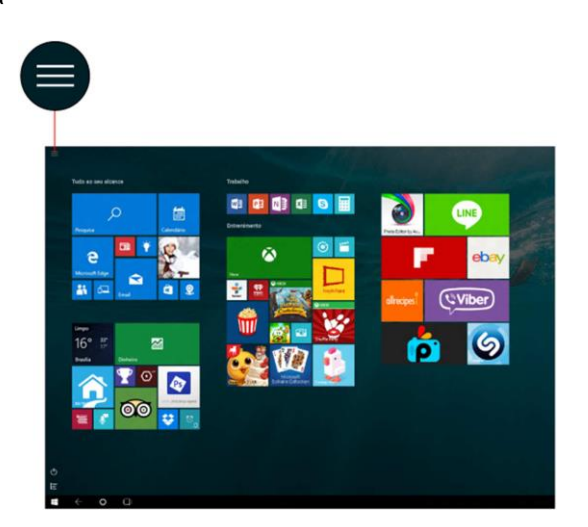

Se você deseja apenas redimensionar um pouco o menu Iniciar para torná-lo mais alto ou mais largo, selecione a borda superior ou lateral e arraste-a.

Se você clicar com o botão direito do mouse sobre o menu Iniciar, será aberto um menu Suspenso conforme imagem abaixo:

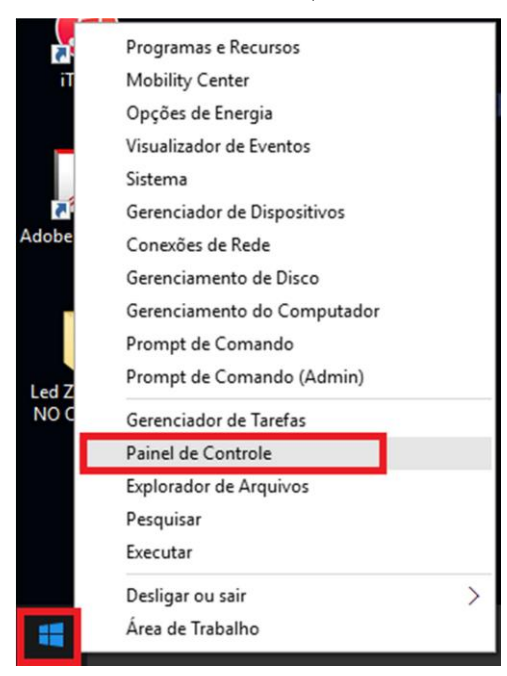

# - EXPLORADOR DE ARQUIVOS

O nome do novo gerenciar de Arquivos e Pastas do Windows 10, tem as mesmas funções do nosso conhecido Windows Explorer (Windows 7) só que barras de ferramentas mais intuitivas. Antes de falar sobre o EXPLORADOR DE ARQUIVOS, vamos falar sobre os conceitos de Unidades de Discos, Pastas e Arquivos.

### - UNIDADES DE DISCOS (MEMÓRIAS AUXILIARES)

São as memorias onde as informações são gravadas, armazenadas de forma definitiva, ou seja, todos os seus arquivos e pastas ficam armazenados nestas memórias. As unidades de discos podem aparecer no seu Windows de três formas: Fixa (Ex: HD, Winchester, Disco Rígido, Disco Duro e etc.), Removível (Ex: Pen-Drive, Hd Externo, Cartão de Memória, CD, DVD e o antigo Disquete) e Unidade de Rede, são as unidades que o computador pode acessar de outro computador da rede. Essas unidades de disco são reconhecidas por letras no seu Explorador de Arquivos (C:;D:;E:)

|   | Q5 (C)                      |   | Data (D:)                 |       | ALL ALL ALL MADE MODULES |
|---|-----------------------------|---|---------------------------|-------|--------------------------|
| 1 | 100 GB livre(s) de 185 GB   | - | 258 GB (ryte(s) de 258 GB | Dist. | Unidade de DVD-KW (E)    |
|   | CONTEÚDO (G:)               |   |                           |       |                          |
|   | 2.84 GB (ivreis) de 3.63 GB |   |                           |       |                          |

Para receber os arquivos e/ou pastas é necessário preparar a unidade de disco, o processo de preparação se chama Formatar, neste processo são definidas as regras que o sistema operacional irá utilizar para gerenciar os dados (arquivos e/ou pastas) armazenados nesta unidade de disco, essas regras são conhecidas como SISTEMAS DE ARQUIVOS.

### - SISTEMAS DE ARQUIVOS

As regras que o sistema operacional utiliza para ler e gravar as informações em um disco é chamado de Sistema de Arquivos. Cada sistema operacional tem o seu (ou "os seus"). No Windows, usamos o FAT, FAT32, ExFAT e o NTFS, e um dia usávamos o FAT. Para CD, as regras usadas pelo Windows (e outros sistemas) são CDFS, ISO9660 (mais usado hoje) e Joliet (Microsoft).

Cada unidade de disco, seja uma partição ou um disco real, tem que ter apenas UM SISTEMA DE ARQUIVOS. Ou seja, se você tem um disco com 3 partições, cada uma delas pode ter um e somente um sistema de arquivos. Porém, podem ser diferentes entre si.

Mas, o que é PARTIÇÃO? As unidades de disco (HD, disquete) servem para guardar as informações que necessitamos para trabalharmos no computador. Como exemplo, o Windows 10 precisa estar em um HD para poder gerenciar o computador.

Esses equipamentos têm uma forma muito peculiar de armazenar informações, fazendo uso de uma estrutura muito interessante: Trilhas e setores.

Trilhas são os círculos concêntricos que formam o disco e setores são pequenas unidades de armazenamento de dados, organizados nessas trilhas. Quer dizer: setores são efetivamente onde

os dados dos arquivos são armazenados e trilhas são reuniões concêntricas de setores. As trilhas contêm os setores. Esses conceitos servem para entender como um disco é preparado para receber as informações. Porém, cada informação será gravada em um cluster. Um cluster é uma reunião de setores que é endereçada de forma individual. É a menor unidade de alocação de arquivos em um disco. Assim, um arquivo vai ocupar, no mínimo, um cluster. Se o arquivo for menor que o espaço do cluster, ele o ocupará por inteiro. Se o arquivo for maior que o cluster, vai ocupar mais de um.

Eu posso também ter, em um mesmo HD (fisicamente), mais de uma unidade de disco (lógica). Nós chamamos de partição. Uma partição é uma divisão de um disco rígido em partes distintas. O sistema operacional enxerga cada partição de um disco como se fosse um disco independente. Para serem utilizadas, as partições devem ser formatadas. O processo de formatação organiza uma partição com um determinado Sistema de Arquivos. Um Sistema de Arquivos contém regras e padrões previamente estabelecidos para que o sistema operacional possa gerenciar os dados armazenados. São estes:

| FAT   | não se usa mais. Era usado pelo DOS e Windows 95. Utilizava um endereçamento que se baseava em 16 bits, que permite a existência de 65536 endereços diferentes, ou seja, 65536 clusters diferentes. Com esse sistema, era possível gerenciar partições de até 2GB. |
|-------|----------------------------------------------------------------------------------------------------|
| FAT32 | é a evolução natural do FAT16. Permite gerenciar até partições de 2TB. Nesse sistema, bem como no FAT16, o tamanho do cluster é proporcional ao tamanho da partição em si, ou seja, quanto menor for a partição, menor é o cluster (observe a tabela abaixo).      |

| Formatar CONTEÚDO (G:)                                                                                                  | × |
|----------------------------------------------------------------------------------------------------|---|
| <u>C</u> apacidade:                                                                                                    |   |
| 3,64 GB                                                                                                    | ~ |
| <u>S</u> istema de arquivos                                                                                             |   |
| FAT32 (Padrão)                                                                                                    | ~ |
| NTFS                                                                                                    |   |
| FAT32 (Padrão)                                                                                                    |   |
| exFAT                                                                                                    |   |
| Restaurar padrões do <u>d</u> ispositivo                                                                                | D |
| Restaurar padrões do dispositivo<br>Rótulo do volume<br>CONTEÚDO                                                        | Þ |
| Restaurar padrões do dispositivo<br>Rótulo do volume<br>CONTEÚDO<br>Opções de formatação                                | 0 |
| Restaurar padrões do dispositivo<br>Rótulo do volume<br>CONTEÚDO<br>Opções de formatação<br>M Formatação Rápida         | 2 |
| Restaurar padrões do <u>di</u> spositivo<br>Rótulo do volume<br>CONTEÚDO<br>Opções de formatação<br>Ø Formațação Rápida | 2 |
| Restaurar padrões do dispositivo<br>Rótulo do volume<br>CONTEÚDO<br>Opções de formatação<br>Pormatação Rápida           | 2 |
| Restaurar padrões do dispositivo<br>Rótulo do volume<br>CONTEÚDO<br>Opções de formatação<br>Pormatação Rápida           | 2 |
| Restaurar padrões do dispositivo<br>Rótulo do volume<br>CONTEÚDO<br>Opções de formatação<br>Pormatação Rápida           | 2 |

| NTFS  | usado somente pelos Windows corporativos (Windows XP, Windows 7 e Windows 10). Oferece muitos recursos melhores que o FAT32, como a possibilidade de escolher o tamanho do cluster no momento da formatação. Isso é o usuário poderá escolher qual o tamanho do Cluster, não importando o tamanho da partição que ele está formatando aceta criptografia dos dados e possui mais segurança para os dados armazenadas. |
|-------|----------------------------------------------------------------------------------------------------|
| exFAT | é o que chamamos de uma FAT de 64 bits. Ela é muito mais veloz que a FAT32 que já conhecemos. É ideal para pen-<br>drives que serão usados com grandes arquivos, ou mesmo HD's em que a velocidade de acesso é essencial e não se<br>precisa dos recursos de segurança do NTFS.                                                                                                    |

### - ARQUIVOS OU PASTAS

Arquivo é apenas a nomenclatura que usamos para definir Informação Gravada. Quando digitamos um texto ou quando desenhamos uma figura no computador, o programa (software) responsável pela operação nos dá o direito de gravar a informação com a qual estamos trabalhando e, após a gravação, ela é transformada em um arquivo e colocada em algum lugar em nossos discos.

Pasta é o nome que damos a certas "gavetas" no disco. Pastas são estruturas que dividem o disco em várias partes de tamanhos variados, como cômodos em uma casa. Uma pasta pode conter arquivos e outras pastas. As pastas são comumente chamadas de Diretórios, nome que possuíam antes.

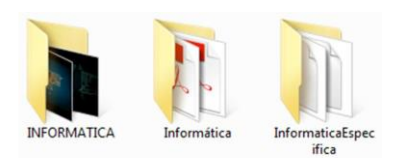

Os arquivos ou pastas no Windows podem ter nomes de até 260 caracteres. Depende do tamanho do caminho completo para o arquivo (como C:\Arquivos de Programa\filename.txt). Alguns caracteres são considerados especiais e, por isso, não podem ser utilizados para atribuir nomes a arquivos e pastas. São eles:

# \/:\*?"<>|

Precisamos entender que as extensões de arquivos são apenas indicativos de seu formato. No Windows, as extensões são utilizadas para associar os arquivos aos programas que devem ser abertos para executá-los. Por padrão, o Windows oculta as extensões dos arquivos conhecidos (o sistema considera que um arquivo conhecido é aquele que já tem um programa associado). Assim, arquivos associados ao Excel, por exemplo, aparecerão apenas com o nome, sem a extensão. Quando estão dessa forma, não conseguimos renomear sua extensão. Vejamos alguns tipos de extensões importantes:

| DOCY        | Decumente feite pole Word:                                                                                                    |
|-------------|----------------------------------------------------------------------------------------------------|
| DOCX        |                                                                                                    |
| XLSX        | Planilha do Microsoft Excel;                                                                                                    |
| EXE         | Arquivo executável (um programa);                                                                                                    |
| ТХТ         | Arquivo de texto simples - ASCII (feito pelo Bloco de Notas);                                                                                                    |
| PDF         | Arquivo no formato PDF, que só pode ser lido pelo programa Adobe Acrobat Reader (esse tipo de arquivo é muito comum na Internet);                                                                                                    |
| HTM ou HTML | Páginas da Web (documentos que formam os sites da Internet);                                                                                                    |
| ZIP         | Arquivo ZIPADO (compactado pelo programa Winzip). Seu conteúdo é, na realidade, um ou mais arquivos "prensados" para ocupar um número menor de bytes;                                                                                                    |
| MDBX        | Arquivo de banco de dados feito pelo programa Microsoft Access;                                                                                                    |
| PPTX        | Arquivo de apresentação de slides do programa PowerPoint;                                                                                                    |
| RTF         | Arquivo de texto que aceita formatação de caracteres, como Negrito, Itálico, etc.(é "quase" um documento do Word);                                                                                                    |
| DLL         | Arquivo que complementa as funções de um programa (em vários programas não é suficiente a existência apenas do arquivo EXE). O arquivo DLL é chamado arquivo de biblioteca. Neste tipo de arquivo (que é muito usado pelo sistema operacional Windows), estão armazenadas muitas das funções a serem executadas por um programa. Essas funções são armazenadas aqui para só serem carregadas na memória quando necessário; |
| JPG ou JPEG | Arquivo de fotografia (muito usado nas páginas da Internet);                                                                                                    |

Professor: Juliana Cabral

| GIF  | Arquivo de imagem (muito usado nas páginas da Internet);                                 |
|------|------------------------------------------------------------------------------------------|
| DOT  | Arquivo de Modelo do programa Word;                                                      |
| BMP  | Arquivo de imagem Bitmap criado pelo Paint;                                              |
| WAV  | Arquivo de som;                                                                          |
| MP3  | Arquivo de som em formato compactado (normalmente usado para armazenar músicas);         |
| AVI  | Arquivos de vídeo (pequenos filmes);                                                     |
| MPEG | Arquivos de vídeo em formato compactado (usado em DVDs de filmes).                       |
| ODT  | Texto do OpenDocument                                                                    |
| OTT  | Modelo de Texto do OpenDocument (Broffice)                                               |
| ODM  | Documento mestre do OpenDocument (Broffice)                                              |
| OTH  | Modelo de documento HTML (Broffice)                                                      |
| ODS  | Planilha e OpenDocument (Broffice)                                                       |
| OTS  | Modelo de Planilha do OpenDocument (Broffice)                                            |
| ODG  | Desenho do OpenDocument (Broffice)                                                       |
| OTG  | Modelo de Desenho do OpenDocument (Broffice)                                             |
| ODP  | Apresentação do OpenDocument (Broffice)                                                  |
| OTP  | Modelo de Apresentação do OpenDocument (Broffice)                                        |
| BKF  | Arquivos gerados pelo Microsoft Backup                                                   |
| HLP  | Arquivos de HELP de programas Windows.                                                   |
| BAT  | Arquivo de lote com comandos do sistema operacional utilizados para automatizar tarefas. |

# ALGUMAS PERGUNTAS FREQUENTES:

### O que é uma extensão de nome de arquivo?

Uma extensão de nome de arquivo é um conjunto de caracteres que ajuda Windows a entender qual tipo de informação está em um arquivo e qual programa deve abri-lo. Ela é chamada de extensão porque aparece no final do nome do arquivo, após um ponto. No nome de arquivo meuarquivo.txt, a extensão é txt. Ela diz ao Windows que esse é um arquivo de texto que pode ser aberto por programas associados a essa extensão, como WordPad ou Bloco de Notas.

### Como posso controlar quais programas são associados a uma extensão de nome de arquivo?

Cada programa instalado no seu computador foi projetado para abrir um ou mais tipos de arquivo em particular, cada um sendo identificado por uma extensão de nome de arquivo. Se houver mais de um programa no computador capaz de abrir um tipo de arquivo, um programa será definido como o padrão. Para alterar o programa que é aberto automaticamente ao clicar duas vezes em um arquivo, consulte Alterar o programa que abre um tipo de arquivo.

### Como posso ver as extensões no nome do arquivo?

O Windows oculta as extensões de nome de arquivo para facilitar a leitura dos nomes dos arquivos, mas você pode optar por deixálas visíveis. Para saber como fazer isso, consulte Mostrar ou ocultar as extensões de nome de arquivo.

### Como altero uma extensão de nome de arquivo?

Geralmente, as extensões de nome de arquivo não devem ser alteradas porque você pode não ser capaz de abrir ou editar o arquivo após a alteração. Entretanto, algumas vezes a alteração da extensão do nome do arquivo pode ser útil — como quando você precisar alterar um arquivo de texto (.txt) para um arquivo HTML (.htm) para que possa exibi-lo em um navegador da Web.

### - ESTRUTURA DE PASTAS DO WINDOWS10

Quando o Windows 10 é instalado, seus arquivos são copiados para as unidades de disco rígido do computador normalmente representado pela letra C: nesta unidade são criadas algumas pastas para guardar arquivos.

**Arquivos de Programas -** Esta pasta contem diversas outras, cada uma com os arquivos dos aplicativos instalados no Windows. Programas como Office, Outlook, Adobe, Jogos, Programas antivírus e demais aplicativos.

Arquivos de Programas (X86) - Esta pasta contem diversas outras, cada uma com os arquivos dos aplicativos instalados no Windows, ela só existe se o sistema operacional for 64 Bits e foram instalados programados de 32 bits.

**Usuários** – Pasta onde são armazenadas as configurações, arquivos e informações de cada usuário. Ex: Área de Trabalho, Contatos, Documentos, Downloads, Favoritos, etc.

Windows - Esta pasta guarda os arquivos de configuração e de programas do sistema operacional.

### - RENOMEANDO / COPIANDO / RECORDANDO E COLOCANDO ARQUIVOS E PASTAS

As principais operações com arquivos e pastas, nós poderemos fazer utilizando o Windows Explorer:

| Criando uma pasta ou arquivo | Clique em Menu Arquivo, depois em Novo. Aí, você escolherá se quer criar uma pasta, atalho, arquivo.                                                                                                    |
|------------------------------|----------------------------------------------------------------------------------------------------|
| Renomeando um arquivo        | Selecione o arquivo. Clique em F2, ou clique com o botão direito sobre o arquivo e escolha a opção Renomear.                                                                                                    |
| Excluindo um arquivo         | Selecione um arquivo e clique na tecla Delete (ou Del) ou clique com o botão direito sobre o arquivo e escolha a opção Excluir. Assim, o arquivo será enviado para a lixeira. Caso você queria excluir sem passar pela lixeira, segure a tecla SHIFT, junto com a tecla Delete.                                                                        |
| Movendo um arquivo           | Selecione o arquivo, clique em <sup>4</sup> , ou então nas teclas CRTL+X, ou clique com o botão direito<br>sobre o arquivo e escolha a opção Recortar. Depois, é só escolher o destino, isto é, aonde você<br>vai colocar este arquivo e clicar em 10, ou nas teclas CRTL+V, ou clique com o botão direito<br>sobre o arquivo e escolha a opção Colar. |
| Copiando um arquivo          | Selecione o arquivo, clique eme, ou então nas teclas CRTL+C, ou clique com o botão direito sobre o arquivo e escolha a opção Copiar. Depois, é só escolher o destino, isto é, aonde você vai colocar este arquivo e clicar eme, ou nas teclas CRTL+V, ou clique com o botão direito sobre o arquivo e escolha a opção Colar.                           |

No Windows 10 o ato de mover ou copiar um arquivo ou pasta pode ser realizado simplesmente com a ação de arrastar o conteúdo com o mouse.

Se o arquivo for arrastado com o mouse (botão principal) da pasta de origem para a pasta de destino e as duas pastas estão na mesma unidade de disco o resultado desta ação será a retirada do arquivo da pasta de origem e será guardado na pasta de destino, ou seja, o arquivo será movido. Ex: O arquivo Provas.doc que esta dentro da pasta C:\Questões\ se for arrastado para a pasta C:\Concursos\ o resultado desta ação será a movimentação do arquivo da pasta Questões para a pasta Concursos.

Se o arquivo for arrastado com o mouse da pasta de origem para a pasta de destino e as duas pastas estão em unidades diferentes de discos, o resultado desta ação será a geração de uma copia do na pasta de destino, ou seja, o arquivo será copiado. Ex: O arquivo Provas.doc que esta dentro da pasta C:\Questões\ se for arrastado para a pasta F:\Concursos\ o resultado desta ação será a geração de uma copia do na pasta C:\Questões\ se for arrastado para a pasta F:\Concursos\ o resultado desta ação será a geração de uma copia do na pasta C:\Questões\ se for arrastado para a pasta F:\Concursos\ o resultado desta ação será a geração de uma copia do na pasta C:\Questões\ se for arrastado para a pasta F:\Concursos\ o resultado desta ação será a geração de uma copia do arquivo da pasta Questões para a pasta C:\Questões\ se for arrastado para a pasta F:\Concursos\ o resultado desta ação será a geração de uma copia do arquivo da pasta Questões para a pasta C:\Concursos.

### Combinando o arrastar do mouse com o teclado.

Se o arquivo/pasta for arrastado com o mouse (botão principal) junto desta ação a tecla SHIFT for pressionada o resultado é sempre mover o arquivo/pasta para ao destino.

Se o arquivo/pasta for arrastado com o mouse (botão principal) junto desta ação a tecla CTRL for pressionada o resultado é sempre a criação de uma cópia para o arquivo/pasta no destino.

Se o arquivo/pasta for arrastado com o mouse (botão principal) junto desta ação a tecla ALT for pressionada o resultado é sempre a criação de um atalho para o arquivo/pasta no destino.

Se o arquivo/pasta for arrastado com o botão auxiliar ao final da ação será aberto um menu solicitando a confirmação da operação.

Outra novidade no Windows nas ações de copiar/recortar e colar arquivos e pastas é que nesta ação é possível pausar a cópia, conforme tela abaixo:

| Conjando 1 item de Documentos para CONTEÚDO (6 | 5:) |       |
|------------------------------------------------|-----|-------|
| 85% concluído(s)                               |     | <br>~ |
| 8576 concidido(3)                              |     | <br>^ |
|                                                |     |       |

Se o arquivos copiado ou recortado já existe no local de destino a tela abaixo será exibida para que o usuário possa escolher a ação:

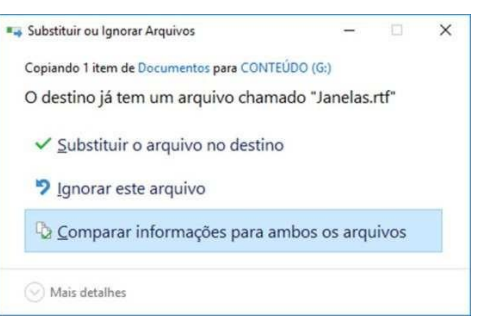

Antes de decidir a opção correta é possível comparar os itens copiados para Substituir ou Ignorar de forma classificada.

| onflito de Arquivo 1                                                               | ×                                                   |
|------------------------------------------------------------------------------------|-----------------------------------------------------|
| Quais arquivos você deseja m<br>Se você selecionar as duas versões, um<br>copiado. | anter?<br>número será adicionado ao nome do arquivo |
| Arquivos <u>d</u> e Documentos                                                     | Arquivos já em CONTEÚDO (G:)                        |
| Janelas.rtf                                                                        |                                                     |
| 01/05/2016 10:04<br>324 MB                                                         | 01/05/2016 09:44<br>258 MB                          |
|                                                                                    |                                                     |
|                                                                                    |                                                     |
|                                                                                    |                                                     |
|                                                                                    |                                                     |
|                                                                                    |                                                     |
|                                                                                    |                                                     |

### - INTERFACE

- Agora vamos conhecer a tela do Explorador de Arquivos.

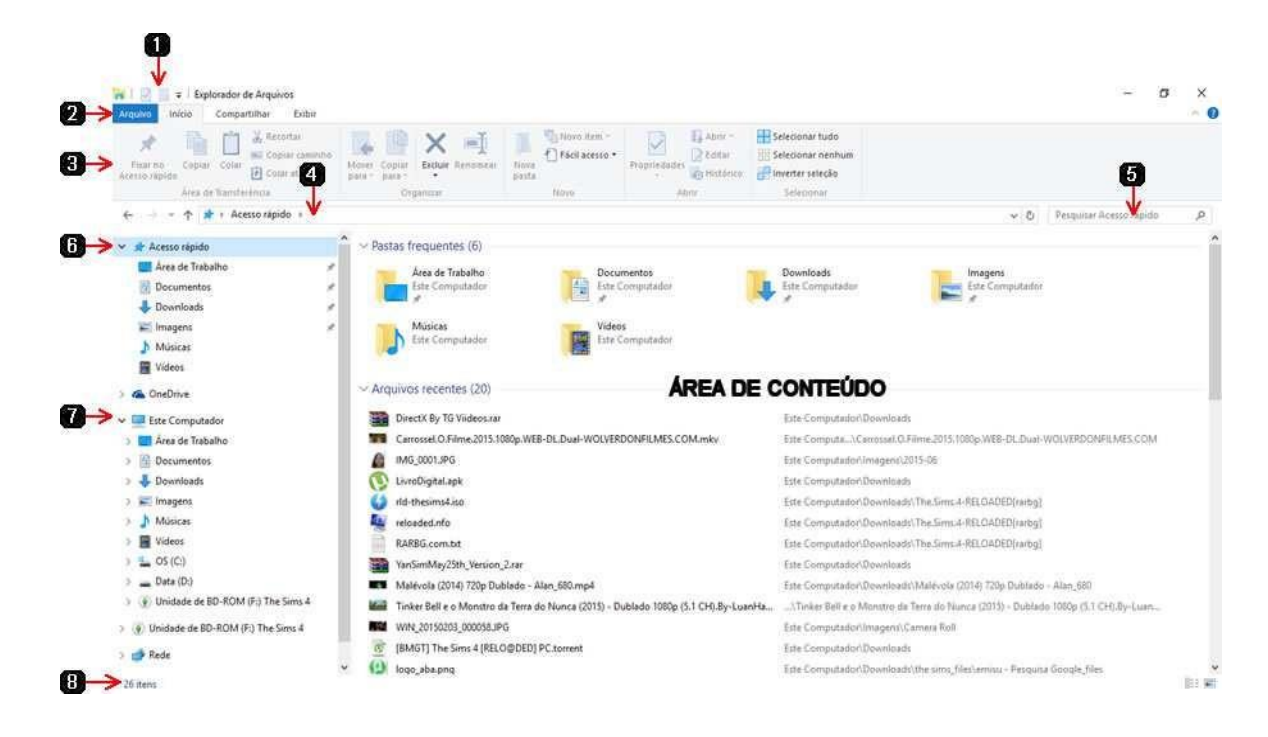

| 1. Barra de Acesso<br>Rápido | Apresenta ícones para acesso rápido na janela, como: Propriedades do item selecionado, Nova Pasta que são os ícones que estão sendo apresentados na área e também podem ser incluídos: Desfazer, Refazer, Excluir, Renomear entre outros.                                                                                                    |
|------------------------------|----------------------------------------------------------------------------------------------------|
| 2. Barra de guia ou<br>abas  | de acordo com o item selecionado na área de conteúdo do explorador novas abas são adicionadas, exemplo:                                                                                                    |
|                              | Início:                                                                                                    |
|                              | Juguno Inico Compartilhar Exibir                                                                                                    |
|                              | Image: Second and Second and Second an                                                                                                    |
|                              | Compartilhar:                                                                                                    |
|                              | Arquiro Inicio Compartithar Exiber                                                                                                    |
|                              | Compartitiur Timel 2p<br>Compartitiur Timel 2p<br>Compar |
|                              | Emiser Compartitivation avincada                                                                                                    |
|                              |                                                                                                    |
|                              | Exibir:                                                                                                    |
|                              | Arquivo Inicio Compartilhar Exibir                                                                                                    |
|                              | Caixas de seteció de item     Caixas de seteció de item     C                                                                                           |
|                              | navegação • 👷 Blocos 📓 Conteúdo 🔍 por 🎬 Dimensionar todas as colunas para caber 🖌 Rens ocultos seleciónnados •<br>Painéis Layout Exibição atual Mostrar/ocultar                                                                                                    |
|                              |                                                                                                    |
|                              | Unidadas da Disco:                                                                                                    |
|                              | Unidades de Disco.                                                                                                    |
|                              | Arguno     Inicio     Compactificar     Exilini     Gerenciar                                                                                                    |
|                              | Name and Section and Section a                                                                                      |
|                              | Automatica & Apagar ente disco<br>Gerencue Rolas                                                                                                    |
|                              | 1//56                                                                                                    |

|                           | Imagens:                                                                                                    |
|---------------------------|----------------------------------------------------------------------------------------------------|
|                           | Videos:                                                                                                    |
| 3. Faixa de opções        | exibir todas as opções da aba selecionada.                                                                                                    |
| 4. Barra de Endereço      | Indica o local onde esta sendo o exibido.                                                                                                    |
| 5. Pesquisar              | Realiza pesquisas em todas as unidades e computadores que tem acesso.                                                                                                    |
| 6. Acesso Rápido          | Mesma ideia dos favoritos do navegador é possível adicionar endereço para um próximo acesso rápido.                                                                            |
| 7. Este computador        | Possibilita acesso rápido as principais pastas do usuário, como: Área de Trabalho, Documentos,<br>Downloads, Imagens, Músicas, Vídeos e apresenta todas as unidades de discos. |
| 8. Quantidade de<br>Itens | Quantidade de itens que estão sendo exibidos na área de conteúdo.                                                                                                    |

### - ATALHOS DE TECLADO

| Pressione esta tecla          | Ação                                                                                               |
|-------------------------------|----------------------------------------------------------------------------------------------------|
| Alt+D                         | Selecionar a barra de endereços                                                                    |
| Ctrl+E                        | Selecionar a caixa de pesquisa                                                                     |
| Ctrl+F                        | Selecionar a caixa de pesquisa                                                                     |
| Ctrl+N                        | Abrir uma nova janela                                                                              |
| Ctrl+W                        | Fechar a janela atual                                                                              |
| Ctrl+roda de rolagem do mouse | Alterar o tamanho e a aparência dos ícones de arquivo e pasta                                      |
| Ctrl+Shift+E                  | Exibir todas as pastas acima da pasta selecionada                                                  |
| Ctrl+Shift+N                  | Criar uma nova pasta                                                                               |
| Num Lock+asterisco (*)        | Exibir todas as subpastas da pasta selecionada                                                     |
| Num Lock+adição (+)           | Exibir o conteúdo da pasta selecionada                                                             |
| Num Lock+subtração (-)        | Recolher a pasta selecionada                                                                       |
| Alt+P                         | Exibir o painel de visualização                                                                    |
| Alt+Enter                     | Abrir a caixa de diálogo Propriedades do item selecionado                                          |
| Alt+Seta para a direita       | Exibir a próxima pasta                                                                             |
| Alt+Seta para cima            | Exibir a pasta na qual a pasta estava                                                              |
| Alt+Seta para a esquerda      | Exibir a pasta anterior                                                                            |
| Backspace                     | Exibir a pasta anterior                                                                            |
| Seta para a direita           | Exibir a seleção atual (se estiver recolhida) ou selecionar a primeira subpasta                    |
| Seta para a esquerda          | Recolher a seleção atual (se estiver expandida) ou selecionar a pasta na qual a pasta atual estava |
| End                           | Exibir a parte inferior da janela ativa                                                            |
| Home                          | Exibir a parte superior da janela ativa                                                            |
| F11                           | Maximizar ou minimizar a janela ativa                                                              |

# - PESQUISAR

O Windows 10 apresenta uma maneira mais fácil de localizar arquivos e pastas no computador local, computador da rede, unidades removíveis, ou seja, em todas as unidades de disco que se tem acesso.

| 🛻   🕑 📙 🖬                                                            | ramentas de Pesquisa Ferram                           | conteúdo (G:)                                                                         |                    |       | - | σ | ×   |
|----------------------------------------------------------------------|-------------------------------------------------------|---------------------------------------------------------------------------------------|--------------------|-------|---|---|-----|
| Arquivo Início Compartilhar Exibir                                   | Pesquisar                                             | Gerenciar                                                                             |                    |       |   |   | ~ 📀 |
| Pasta atual<br>Meu<br>computador @ Pesquisar novamente em -<br>Local | da<br>Refinar<br>Cáo • Outras propriedades<br>Refinar | Pesquisas recentes -     Doções avançadas -     Abrir local     de arquivo     Opções | Fechar<br>pesquisa |       |   |   |     |
| ← → ∽ ↑ → CONTEÚDO (G:)                                              |                                                       |                                                                                       |                    | ~ 0 I |   |   | Q   |

A pesquisa pode ser realizada em diversos locais como apresentado na imagem acima. Em "Pesquisar novamente em" é possível buscar até na internet.

Ao final da pesquisa é possível selecionar o item listado e clicar em "Abrir local de arquivo" para o Explorador de arquivo mostrar a pasta e o caminho completo onde o arquivo localizado esta armazenado.

Você pode usar o ponto de interrogação (?) como curinga para um único caractere, e um asterisco (\*) como curinga para qualquer número de caracteres.

#### Exemplo:

a\*.txt (busca todos os arquivos que começam com a letra a e termina com .txt

aulas.txt  $\sqrt{\text{(será encontrado)}}$ 

atividades.txt \science (será encontrado)

provas.txt × (não será encontrado)

via?em.txt (busca todos os arquivos que começam com via e termina com em.txt e um único caractere qualquer no lugar da interrogação)

viagem.txt  $\sqrt{\text{(será encontrado)}}$ 

viajem.txt  $\sqrt{\text{(será encontrado)}}$ 

viagemm.txt × (não será encontrado)

Então como podemos pesquisar por múltiplas extensões? Para isso, você terá que colocar no campo de pesquisa: "Ext: .txt OU Ext: .exe OU Ext: .pdf ".

O Windows organiza ou indexa (um termo mais técnico) os locais de pesquisas para que a resposta seja mais rápida em uma pesquisa, quando o local que esta sendo pesquisada não esta indexado uma barra amarela é apresentada indicando que a busca pode demorar mais que o normal.

# - LIXEIRA

A maior diferença no Windows 10 em relação ao 7, não é a lixeira, e sim que a confirmação para enviar um item para a lixeira vem desmarcado, ou seja, se na ação de exclusão o item vai para a lixeira não é aberta nenhuma tela de confirmação.

Ações de Exclusão: Arrasta o item para cima da lixeira, selecionar o item e clicar com o botão direito do mouse e escolher a opção excluir e selecionar o item e pressionar a tecla DEL. Qualquer uma dessas ações com a tecla SHIFT pressiona junto o item é excluído de forma definitiva.

Arquivos excluídos de PEN-DRIVE, UNIDADE DE REDE, CD-RW ou DVD-RW não vai para a lixeira a exclusão é feita de forma definitiva, pressionando o SHIFT ou não.

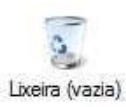

Figura que representa a lixeira vazia.

Figura que representa a lixeira cheia.

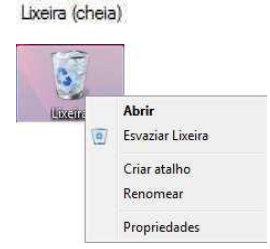

Esta janela representa um clique com o botão direito do mouse sobre o ícone da lixeira na área de trabalho.

Nesse caso a lixeira estava no modo cheio.

Selecionando a opção Propriedades do item acima será exibida a janela abaixo:

| Beven (C:)         110 GB           XP (D:)         122 GB           Ionfigurações do local selecionado         Tamanho gersonalizado:           Tamanho gersonalizado:         7721           Não mover arquivos para a Ligeira. Remover arquivos imediatamente quando excluídos.         100 mover arquivos para a Ligeira. | ocal da Lixeira             | Espaço disponív                         | /el                           |            |
|----------------------------------------------------------------------------------------------------|-----------------------------|-----------------------------------------|-------------------------------|------------|
| XP (b:)         122 GB           Ionfigurações do local selectonado                                                                                                    | Seven (C:)                  | 110 G8                                  |                               |            |
| Configurações do local selecionado<br>Tamanho gersonalizado:<br>Tamanho máximo (MS): 7721<br>Não mover arquivos para a Ligera. Remover arquivos<br>imediatamente quando excluídos.                                                                                                    | XP (D:)                     | 122 GB                                  |                               |            |
|                                                                                                    | Não mover a<br>imediatament | rquivos para a Li;<br>te quando excluío | <u>x</u> eira. Remove<br>los. | r arquivos |

Você pode alterar as configurações da Lixeira para que elas se ajustem à sua forma de trabalhar. Por exemplo, se você raramente esvazia a Lixeira porque prefere guardar os arquivos descartados, é possível aumentar o tamanho máximo de armazenamento da Lixeira. Também é possível ativar a caixa de diálogo de confirmação de exclusão exibida sempre que você envia arquivos para a Lixeira, ou até mesmo optar por não mover os arquivos para a Lixeira e removê-los definitivamente do computador. O espaço reservado para a lixeira é definido em megabytes. Se excluir um arquivo maior que o espaço reservado este é excluído de forma definitiva após a confirmação da ação.

# - ONEDRIVE

OneDrive é o armazenamento online gratuito que vem com sua conta da Microsoft. Salve seus arquivos lá e você poderá acessá-

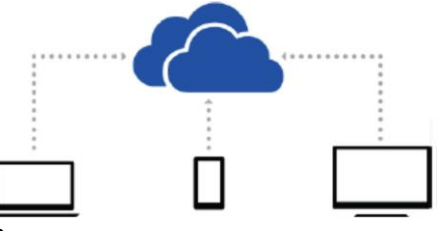

los de seu computador, tabletou telefone.

### - AS NOÇÕES BÁSICAS

Para salvar um documento com o qual você está trabalhando no OneDrive, selecione uma pasta do OneDrive na lista de locais de salvamento. Para mover arquivos para o OneDrive, abra o Explorador de Arquivos e arraste-os para uma pasta do OneDrive.

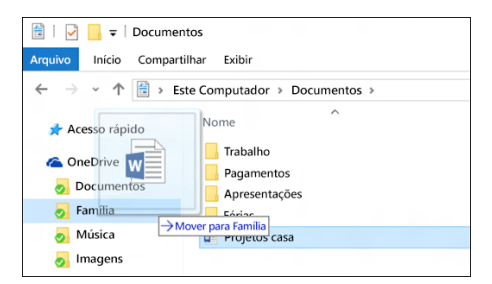

### - SEM INTERNET? NÃO TEM PROBLEMA.

Os arquivos que você salva no OneDrive estão disponíveis online em OneDrive.com e offline em seu computador. Isso significa que você pode usá-los a qualquer momento, mesmo quando não estiver conectado à Internet. Quando você se reconectar, o OneDrive atualizará as versões online com as alterações feitas offline.

### - PRINCIPAIS PROGRAMAS

Além de conhecer os principais componentes do Windows, precisamos nos concentrar nos programas que acompanham o sistema Windows 10. São eles:

### - ACESSÓRIOS

- Bloco de Notas (Arquivos somente texto .txt)
- Conexão de Área de Trabalho Remota (Acessar outro computador na rede e ver a área de trabalho dele)
- Diário do Windows (Opção para digitação de textos como um diário)
- Ferramenta de Captura (Capturar parte da tela, ou seja, copiar parte de uma tela)
- Gravador de Passos (Fazer o Windows gravar tudo que esta acontecendo, como câmera de segurança)
- Internet Explorer (Navegador/Browser)
- Mapa de Caracteres (Símbolos que podem ser adicionados)

- Notas Autoadesivas (Os famosos post-it na sua área de trabalho)
- Painel de entrada de expressões
- Paint (Ferramenta de desenho)
- Visualizador XPS (Visualizar de arquivo XPS = PDF)
- Windows Fax and Scan (Enviar fax e scanear conteúdos)
- WordPad (Primo pobre do Word, processador de textos com menos recursos)
- Calculadora
  - Tipos:
    - Padrão
    - Cientifica
    - Programador
    - Cálculo de data

#### Conversor

- Volume
- Comprimento
- Peso e massa
- Temperatura
- Energia
- Área
- Velocidade
- Tempo
- Potência
- Dados
- Pressão
- Ângulo

### - FACILITADOR DE ACESSO

- Lupa (Aumentar área que circunda o mouse)
- Narrador (Ler os textos disponíveis na tela)
- Reconhecimento de Fala (Reconhecer a fala do usuário)
- Teclado Virtual (Teclado que aparece na tela do seu computador, como se fosse um touch)

### - SISTEMA DO WINDOWS

- Dispositivos (Exibir dispositivos, ou seja, os hardware do seu computador)
- Executar (Executar comandos, abrir arquivo ou acessar páginas da internet digitando suas vontades)
- Explorador de Arquivos (Gerenciador de arquivos e pastas)
- Gerenciador de Tarefas (Controlar os programas em execução, ou seja, "travou ?" é aí que finaliza)
- Meu Computador (igual ao Explorador de Arquivos)
- Painel de Controle (Janela com opções de configuração do sistema operacional)
- Programas Padrão (Indicar seus programas preferidos para determinação como ouvir música)
- Prompt de Comando (Sistema operacional modo texto, ou seja, você digita os comandos e não clica)

- Windows Defender (Ferramenta contra malware: vírus, worms, spyware entre outros)

- Central da Ações (Mensageiro do Windows, ou seja, local onde você encontra os alertas, mensagens e informações do sistema)

### - WINDOWS POWERSHELL

- Windows PowerShell (Prompt de Comando mais avançado)
- Windows PowerShell ISE

# - BLOCO DE NOTAS

O Bloco de Notas é um programa de edição de texto básico que pode ser utilizado para criar documentos sem formatações e

| Sem ti  | tulo - Blo     | oco de nota      | 2               | The life is property for the orders pet second o | ×       |
|---------|----------------|------------------|-----------------|--------------------------------------------------|---------|
| Arquivo | <u>E</u> ditar | <u>F</u> ormatar | E <u>x</u> ibir | Aj <u>u</u> da                                   |         |
|         |                |                  |                 |                                                  | *       |
| 4:      |                |                  |                 | In 1 Cold                                        | Ŧ       |
|         | _              | _                |                 | LN1, CO1                                         | <br>111 |

# - WORDPAD

recursos especais. Um arquivo de texto é um tipo de arquivo normalmente identificado pela extensão .txt.

Sempre falo em sala de aula que este é o "primo pobre do Word" é um editor de textos próprio do Windows 10 só que com menos recursos que o Word do suíte Microsoft Office.

| Arquive Inicio Exitia                                                                                                    |                                                                                                    | - 0 ×      |
|----------------------------------------------------------------------------------------------------|----------------------------------------------------------------------------------------------------|------------|
| Constantian Constant<br>Constantian Constantian Constanti | t → Λ ∧ (R (R  = - ;= -<br>c 2 - Δ - ) = = = = = = = = = = = = = = = = = =                                                                                                    |            |
|                                                                                                    | B         2         1         1         1         2         1         3         1         4         1         5         1         6         1         10         10         11         11         12         1         1         12         1         1         12         1         1         12         1         1         12         1         1         12         1         1         12         1         1         12         1         1         1         12         1         1         12         1         1         1         12         1         1         1         1         1         1         1         1         1         1         1         1         1         1         1         1         1         1         1         1         1         1         1         1         1         1         1         1         1         1         1         1         1         1         1         1         1         1         1         1         1         1         1         1         1         1         1         1         1         1         1         1         1         1 | *******    |
|                                                                                                    |                                                                                                    |            |
|                                                                                                    |                                                                                                    | 100% 🗇 🔳 🔶 |

### - ATALHOS DE TECLADO

| Pressione esta tecla      | Ação                                                                 |
|---------------------------|----------------------------------------------------------------------|
| F3                        | Procurar a próxima ocorrência do texto na caixa de diálogo Localizar |
| F10                       | Exibir dicas de tecla                                                |
| F12                       | Salvar o documento como um arquivo novo                              |
| Ctrl+1                    | Definir espaçamento de linha simples                                 |
| Ctrl+2                    | Definir espaçamento de linha duplo                                   |
| Ctrl+5                    | Definir espaçamento de linha como 1,5                                |
| Ctrl+A                    | Selecionar o documento inteiro                                       |
| Ctrl+B                    | Aplicar negrito ao texto selecionado                                 |
| Ctrl+C                    | Copiar uma seleção para a Área de Transferência                      |
| Ctrl+D                    | Inserir um desenho do Microsoft Paint                                |
| Ctrl+E                    | Centralizar texto                                                    |
| Ctrl+F                    | Pesquisar texto em um documento                                      |
| Ctrl+H                    | Substituir texto em um documento                                     |
| Ctrl+I                    | Aplicar itálico ao texto selecionado                                 |
| Ctrl+J                    | Justificar texto                                                     |
| Ctrl+L                    | Alinhar texto à esquerda                                             |
| Ctrl+N                    | Criar um novo documento                                              |
| Ctrl+O                    | Abrir um documento existente                                         |
| Ctrl+P                    | Imprimir um documento                                                |
| Ctrl+R                    | Alinhar texto à direita                                              |
| Ctrl+S                    | Salvar alterações em um documento                                    |
| Ctrl+U                    | Sublinhar texto selecionado                                          |
| Ctrl+V                    | Colar uma seleção da Área de Transferência                           |
| Ctrl+X                    | Recortar uma seleção                                                 |
| Ctrl+Y                    | Refazer uma alteração                                                |
| Ctrl+Z                    | Desfazer uma alteração                                               |
| Ctrl+igualdade (=)        | Aplicar subscrito ao texto selecionado                               |
| Ctrl+Shift+igualdade (=)  | Aplicar sobrescrito ao texto selecionado                             |
| Ctrl+Shift+maior que (>)  | Aumentar o tamanho da fonte                                          |
| Ctrl+Shift+menor que (<)  | Diminuir o tamanho da fonte                                          |
| Ctrl+Shift+A              | Alterar caracteres para todas as letras maiúsculas                   |
| Ctrl+Shift+L              | Alterar o estilo do marcador                                         |
| Ctrl+Seta para a esquerda | Mover o cursor uma palavra para a esquerda                           |
| Ctrl+Seta para a direita  | Mover o cursor uma palavra para a direita                            |
| Ctrl+Seta para cima       | Mover o cursor para a linha anterior                                 |
| Ctrl+Seta para baixo      | Mover o cursor para a próxima linha                                  |
| Ctrl+Home                 | Mover para o início do documento                                     |

#### Professor: Juliana Cabral

| Ctrl+End       | Mover para o final do documento |
|----------------|---------------------------------|
| Ctrl+Page Up   | Mover uma página acima          |
| Ctrl+Page Down | Mover uma página abaixo         |
| Ctrl+Delete    | Excluir a próxima palavra       |
| Alt+F4         | Fechar o WordPad                |
| Shift+F10      | Mostrar o menu de atalho atual  |

# - DIÁRIO DO WINDOWS

A principal função do Diário do Windows é usar a caneta eletrônica para fazer anotações no Tablet PC, mas você também pode

| Anotação 1 - Diário do Windows                                                                                         | - 0 ×     |
|----------------------------------------------------------------------------------------------------|-----------|
| rguvo Egitar Egitar Egitar Inseni Ações Eenamentes Ayuda<br>😭 👌 🗔 🔬 🔎 🖉 🗈 📋 🗒 🕲 Laguva da Pégina 🔍 📝 • 🖉 • 🎯 • 🈏 📲 🏲 • |           |
|                                                                                                    |           |
|                                                                                                    |           |
|                                                                                                    |           |
|                                                                                                    | WINDOW 10 |
|                                                                                                    |           |
|                                                                                                    |           |
|                                                                                                    |           |
|                                                                                                    |           |
|                                                                                                    |           |
|                                                                                                    |           |
|                                                                                                    |           |
|                                                                                                    |           |
|                                                                                                    |           |
|                                                                                                    |           |
|                                                                                                    |           |
|                                                                                                    |           |
|                                                                                                    |           |
|                                                                                                    |           |
|                                                                                                    |           |
|                                                                                                    | 111       |
|                                                                                                    | 171       |

adicionar um texto digitado ou um texto de um documento ou de outro arquivo para marcação no Diário.

# - GRAVADOR DE PASSOS

Você pode usar o Gravador de Passos para Reprodução de Problemas para capturar automaticamente os passos executados em um computador, incluindo uma descrição do texto de onde você clicou e uma imagem da tela durante cada clique (chamado de captura de tela). Depois de capturar esses passos, você pode salvá-los em um arquivo que pode ser utilizado por um profissional de suporte ou alguém que possa ajudá-lo com o problema do computador.

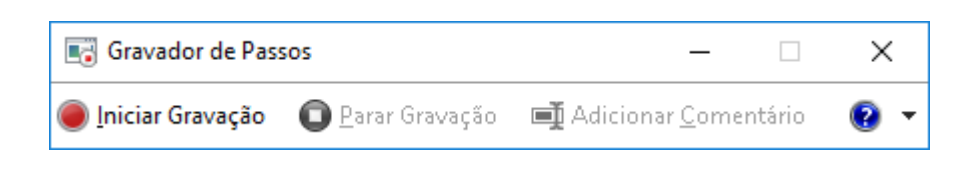

### - PAINT

Paint é um programa de desenho que pode ser usado para criar desenhos ou editar imagens digitais. Também é possível usar o Paint para salvar arquivos de imagem com formatos de arquivo diferentes.

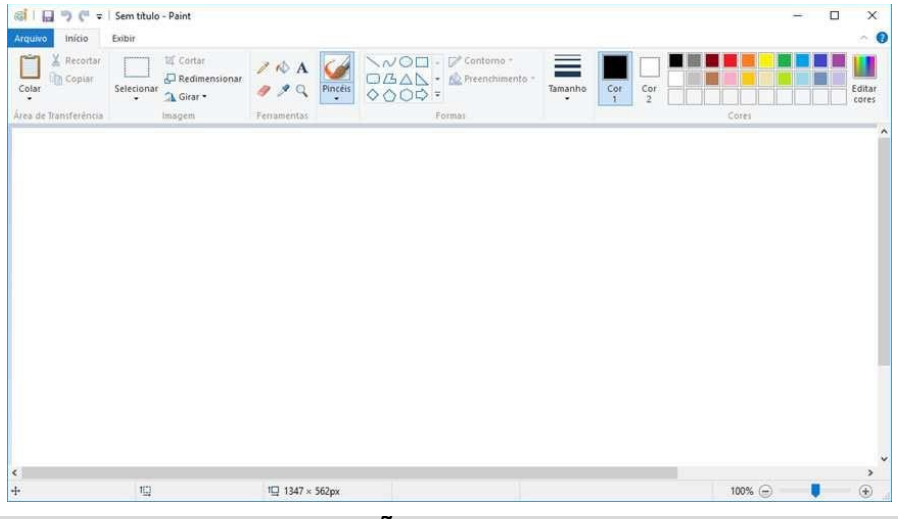

# - PAINEL DE ENTRADA DE EXPRESSÕES

O Painel de Entrada de Matemática usa o reconhecedor de matemática embutido no Windows 10 para reconhecer expressões matemáticas manuscritas. Você pode então inserir a matemática reconhecida em um programa de computação ou de edição de texto.

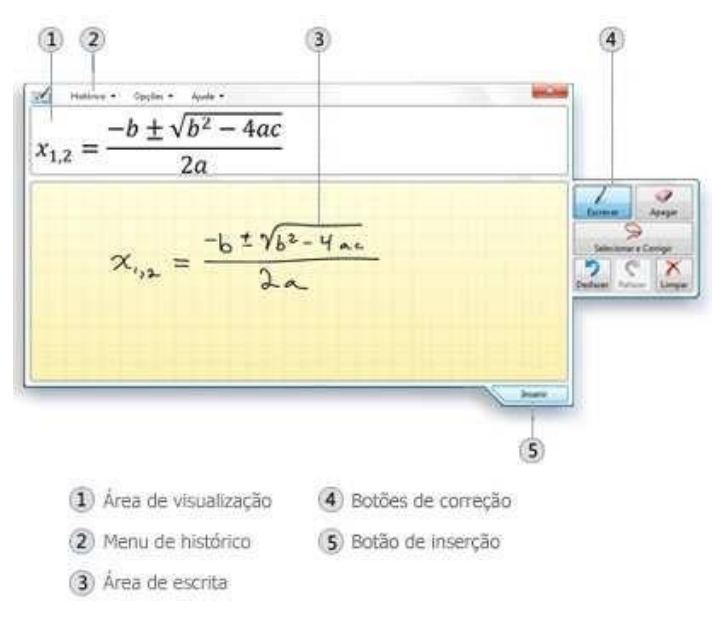

# - DESLIGAR

| Suspender<br>Explo Desligar ><br>Confit Reiniciar | <b>Suspender –</b> é um estado de economia de energia que permite que o computador reinicie rapidamente a operação de energia plena (geralmente após vários segundos) quando você desejar continuar o trabalho. Colocar o computador no estado de suspensão é como pausar um DVD player — o computador imediatamente para o que estiver fazendo e fica pronto para reiniciar quando você desejar continuar o trabalho. |
|---------------------------------------------------|----------------------------------------------------------------------------------------------------|
| E Todos os aplicativos                            | <i>Hibernar</i> – é um estado de economia de energia projetado principalmente para laptops. Enquanto a suspensão coloca seu trabalho e as configurações na memória e usa uma pequena quantidade de energia, a hibernação coloca no disco rígido os documentos e programas abertos e desliga o computador.                                                                                                    |
|                                                   | <b>Suspensão híbrida -</b> foi projetado especificamente para computadores desktop. Suspensão híbrida é uma combinação de suspensão e hibernação. Ele coloca todos os documentos e programas abertos na memória e no disco rígido e, em seguida, coloca o computador em um estado de energia fraca, de forma que você possa retomar rapidamente o seu trabalho.                                                        |
|                                                   | Desligar: desliga o computador com segurança. Se o gabinete for ATX essa opção pode ser realizada apertando o botão liga/desliga do gabinete.                                                                                                    |
|                                                   | Deinician Encome e Mindoue e reinicia e computedor                                                                                                    |
|                                                   | Reiniciar: Encerta o windows e reinicia o computador.                                                                                                    |

# - FERRAMENTAS

Dá-se o nome de Ferramentas a um conjunto de programas utilitários que vêm junto com o Windows. Esses programas visam "consertar" certos problemas do computador e melhorar seu desempenho.

| DIR             | Exibir o conteúdo de uma pasta               |
|-----------------|----------------------------------------------|
| CD              | Navegar entre as pastas                      |
| MD              | Criar pasta                                  |
| MKDIR           | Excluir pasta                                |
| COPY            | Copiar arquivos                              |
| DEL             | Excluir arquivo                              |
| FIND            | Localizar caracteres em um ou mais arquivos. |
| FORMAT          | Formatar unidade de disco                    |
| REN /<br>RENAME | Renomeia arquivos e pastas.                  |

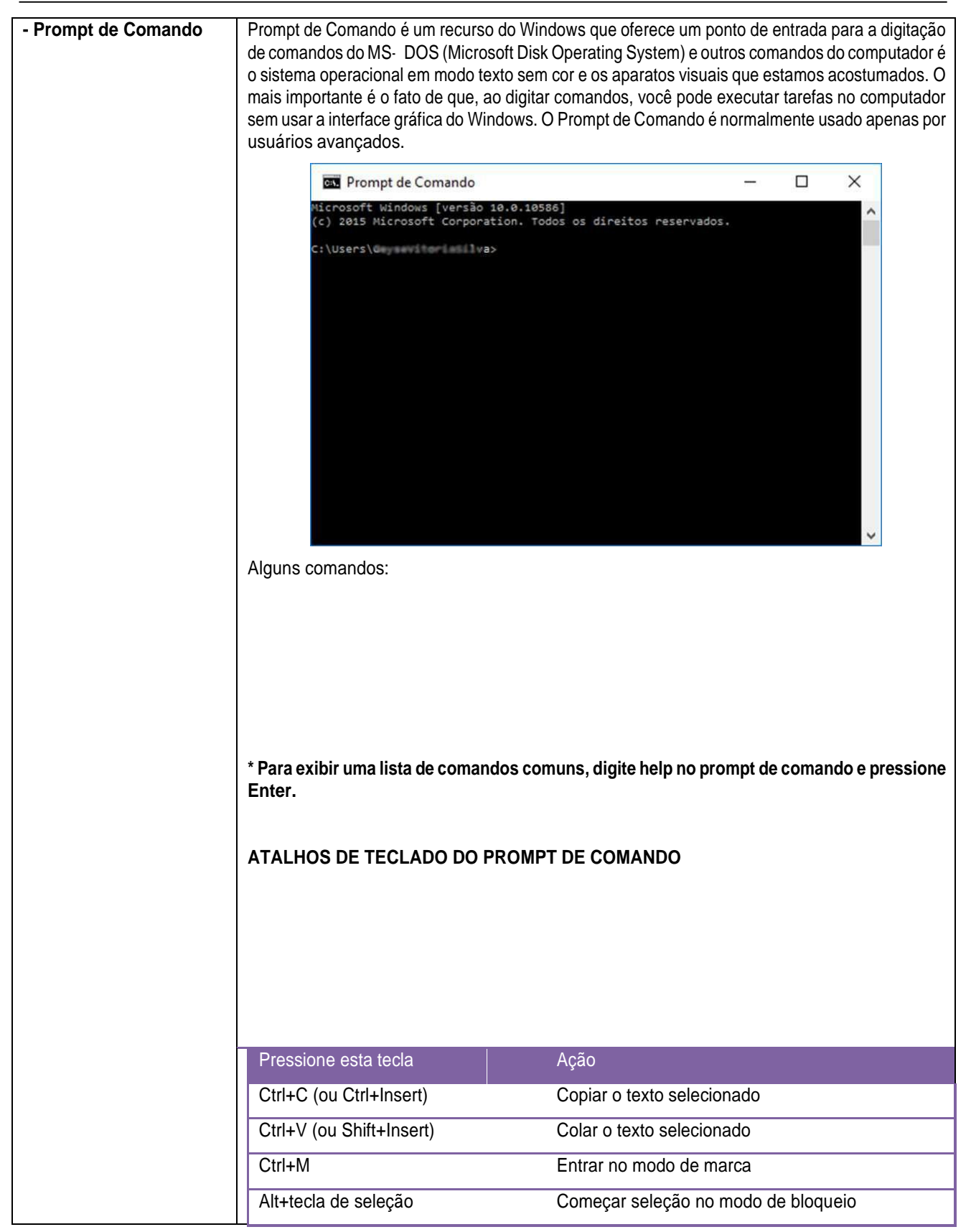

|                                        | Teclas de direção                                                                                                    | Mover o cursor na direção especificada                                                                                                    |
|----------------------------------------|----------------------------------------------------------------------------------------------------|----------------------------------------------------------------------------------------------------|
|                                        | Page Up                                                                                                    | Mover o cursor uma página acima                                                                                                    |
|                                        | Page Down                                                                                                    | Mover o cursor uma página abaixo                                                                                                    |
|                                        | Ctrl+Home (modo de marca)                                                                                                    | Mover o cursor para o início do próximo buffer                                                                                                    |
|                                        | Ctrl+End (modo de marca)                                                                                                    | Mover o cursor para o final do próximo buffer                                                                                                    |
|                                        | Ctrl+Seta para cima                                                                                                    | Mover uma linha acima no histórico de saída                                                                                                    |
|                                        | Ctrl+Seta para baixo                                                                                                    | Mover uma linha abaixo no histórico de saída                                                                                                    |
|                                        | Ctrl+Home (navegação no Histórico)                                                                                                    | Se a linha de comando estiver vazia, mova o visor para<br>o início do buffer. Do contrário, exclua todos os<br>caracteres à esquerda do cursor na linha de comando                                                                                                    |
|                                        | Ctrl+End (navegação no Histórico)                                                                                                    | Se a linha de comando estiver vazia, mova o visor para                                                                                                    |
|                                        |                                                                                                    | a linha de comando. Do contrário, exclua todos os<br>caracteres à direita do cursor na linha de comando.                                                                                                    |
| - Windows PowerShell                   | É um novo prompt de comando do Windows, muito mais poderoso que o cmd.exe (Prompt de Comando), voltado à automatização, via scripts e canalização de objetos por uma sequência de comandos, para manutenção de sistemas por parte de administradores, além de um controle maio do sistema                                             |                                                                                                    |
|                                        |                                                                                                    |                                                                                                    |
| Varifiagaão do Erros                   | A principal função de Verificação de Erroe                                                                                                    |                                                                                                    |
| - vernicação de Erros                  | A principal função do Verificação de Erros<br>de gravação das unidades de disco mag<br>informações ou até mesmo defeitos e<br>Verificação de Erros deve alertar ao Wind<br>possível. Caso o Verificação de Erros enco<br>marca o referido local como Setor Inte<br>operacional. Na verdade, todo o CLUST<br>que chamamos de BadBlock. | e procurar e corrigir, quando possível, erros na superficie<br>néticas. Esses erros podem ser falhas na gravação das<br>struturais na superfície de um determinado setor. A<br>lows sobre a existência dos erros e corrigi-los quando for<br>ontre um setor defeituoso que não possa ser corrigido, ele<br>erditado e o setor não será mais usado pelo sistema<br>ER no qual o setor está localizado será interditado – é o |
| - Desfragmentar e otimizar<br>unidades | Ferramenta que organiza os clusters de ur<br>faz é reunir os clusters (blocos) que fazem                                                                                                    | na unidade de disco. O que realmente o desfragmentador<br>parte de um mesmo O Desfragmentador une os pedacos                                                                                                    |
|                                        | dos arquivos de forma que os blocos do a                                                                                                    | arquivo fiquem em sequência, para facilitar a leitura por                                                                                                    |
|                                        | parte do dispositivo mecânico que guia o b                                                                                                    | raço da cabeça de leitura/gravação da unidade de disco.                                                                                                    |

|                        |                                                                                                | Otimizar Unidades<br>Vocé pode otimizar suas i<br>saber se precisam ser otir<br>Statur | unidades para ajudar o com<br>mizadas. Apenas as unidade                                                                                                    | putador a ser executad<br>s ligadas ou conectada                                                                                                    | lo com mais eficiência, ou ar<br>s ao seu computador são m                                                                                                    | — 🗆 X<br>nalisá-las para<br>ostradas.                                                 |                                                                   |
|------------------------|------------------------------------------------------------------------------------------------|----------------------------------------------------------------------------------------|----------------------------------------------------------------------------------------------------|----------------------------------------------------------------------------------------------------|----------------------------------------------------------------------------------------------------|---------------------------------------------------------------------------------------|-------------------------------------------------------------------|
|                        |                                                                                                | Status                                                                                 | 1-0-0-0-0-0-0-0-0-0-0-0-0-0-0-0-0-0-0-0                                                                                                    | Takes                                                                                                    | Total and the second                                                                                                    | Ť.                                                                                    |                                                                   |
|                        |                                                                                                | Unidade                                                                                | Tipo de mídia                                                                                                    | Ultima execução                                                                                                    | Status atual                                                                                                    |                                                                                       |                                                                   |
|                        |                                                                                                | Data (D:)                                                                              | Unidade de disco rígido                                                                                                    | 29/04/2016 17:59                                                                                                    | OK (0% fragmentado)                                                                                                    |                                                                                       |                                                                   |
|                        |                                                                                                | CONTEÚDO (G:)                                                                          | Unidade removível                                                                                                    | Nunca executar                                                                                                    | Otimização indisponível                                                                                                    |                                                                                       |                                                                   |
|                        |                                                                                                | Recovery                                                                               | Unidade de disco rígido                                                                                                    | 29/04/2016 18:12                                                                                                    | OK (0% fragmentado)                                                                                                    |                                                                                       |                                                                   |
|                        |                                                                                                | Restore                                                                                | Unidade de disco rígido                                                                                                    | 29/04/2016 18:12                                                                                                    | OK (0% fragmentado)                                                                                                    |                                                                                       |                                                                   |
|                        |                                                                                                | an (introducie) stored                                                                 | onidade de disco rigido                                                                                                    | 23/04/2010 10:12                                                                                                    | ok (overlaginentado)                                                                                                    |                                                                                       |                                                                   |
|                        |                                                                                                |                                                                                        |                                                                                                    |                                                                                                    |                                                                                                    | ♥Qtimizar                                                                             |                                                                   |
|                        |                                                                                                | Otimização agendada                                                                    |                                                                                                    |                                                                                                    |                                                                                                    |                                                                                       |                                                                   |
|                        |                                                                                                | Ativado                                                                                |                                                                                                    |                                                                                                    |                                                                                                    | Alterar configurações                                                                 |                                                                   |
|                        |                                                                                                | As unidades estão ser                                                                  | ndo otimizadas automatica                                                                                                    | nente.                                                                                                    |                                                                                                    |                                                                                       |                                                                   |
|                        |                                                                                                | Frequência: Semanalı                                                                   | mente                                                                                                    |                                                                                                    |                                                                                                    |                                                                                       |                                                                   |
|                        |                                                                                                |                                                                                        |                                                                                                    |                                                                                                    |                                                                                                    |                                                                                       |                                                                   |
|                        |                                                                                                |                                                                                        |                                                                                                    |                                                                                                    |                                                                                                    | Eachar                                                                                |                                                                   |
|                        |                                                                                                |                                                                                        |                                                                                                    |                                                                                                    |                                                                                                    | rechai                                                                                |                                                                   |
| - Limpeza de disco     | E um utilitário o<br>ser apagados p<br>podem ser apa<br>os arquivos ter                        | que vasculha<br>belo usuário p<br>agados os arc<br>mporários qu                        | as unidades<br>bara liberar ma<br>quivos que es<br>e o sistema o<br>Limpeza de Disco<br>Caralino de espaço en<br>Você pode usa<br>de espaço en<br>Arquivos de Inte<br>Arquivos de Inte<br>Arquivos de Inte<br>Arquivos de Inte<br>Arquivos de Inte<br>Arquivos do Rel<br>Total de espaço en disc<br>Descrição<br>Arquivos criados pelo | do computa<br>is espaço. O<br>tão na lixeir<br>peracional<br>ra OS (C:)<br>a Limpeza de Disco<br>isco em OS (C:).<br>dos:<br>de Configuração<br>gramas Baixados<br>met Temporários<br>atório de Erros do Wi<br>o obtido:<br>Windows | ador à procur<br>D utilitário de Lin<br>ra, os arquivos<br>Windows não<br>windows não<br>x<br>para liberar até 525 MB<br><u>152 KB</u><br><u>0 bytes</u><br><u>28,5 MB</u><br>n 153 KB<br>122 MB | a de arquivos<br>mpeza de Diso<br>s temporários<br>apagou.                            | ; que possam<br>;o sugere que<br>; da Internet e                  |
|                        |                                                                                                |                                                                                        | Limpar arquiv                                                                                                    | os do sistema                                                                                                    |                                                                                                    |                                                                                       |                                                                   |
|                        |                                                                                                |                                                                                        |                                                                                                    |                                                                                                    |                                                                                                    |                                                                                       |                                                                   |
|                        |                                                                                                |                                                                                        | Como a Limpeza de Disc                                                                                                    | o tunciona?                                                                                                    |                                                                                                    |                                                                                       |                                                                   |
|                        |                                                                                                |                                                                                        |                                                                                                    |                                                                                                    | OK Cancelar                                                                                                    |                                                                                       |                                                                   |
|                        | Ao clica na opç<br>inclui duas mar<br>onde você pode<br><b>de Sombra</b> . E<br>recente no dis | ão <b>Limpar ar</b><br>neiras adicion<br>e desinstalar o<br>ssa opção pe<br>co.        | r <b>quivos do si</b> s<br>ais de liberar a<br>os programas o<br>rmite excluir te                                                                                                    | s <b>tema</b> é api<br>ainda mais e<br>ue não usa<br>odos os por                                                                                                    | resentada a gu<br>espaço em dis<br>mais e <b>Restau</b><br>ntos de restau                                                                                                    | uia <b>Mais Opçĉ</b><br>co: <b>Programa</b><br><b>Iração do Sist</b><br>ração com exc | ies. Essa guia<br>Is e Recursos<br>Iema e Cópias<br>Ceção do mais |
|                        |                                                                                                |                                                                                        |                                                                                                    |                                                                                                    |                                                                                                    |                                                                                       |                                                                   |
| - Agendador de tarefas | Se você costu<br>Agendador de<br>acordo com a a<br>determinado di<br>para que você             | ma usar um c<br>Tarefas para c<br>genda que voc<br>a de cada mê:<br>não corra o r      | determinado p<br>criar uma taref<br>cê escolher. Po<br>s, poderá ager<br>risco de esque                                                                                                    | rograma re<br>a que abre<br>or exemplo,<br>adar uma tai<br>ecer.                                                                                                    | egularmente, p<br>o programa pa<br>se você usa un<br>refa que abra c                                                                                                    | poderá usar o<br>ra você autom<br>n programa fin<br>p programa aut                    | Assistente de<br>laticamente de<br>anceiro em um<br>tomaticamente |

| C Agendador de Tarefas<br>Arquivo Acão Exibir Aiuda                                                                                                    |                                                                                                    |                                                                          |                                                                   |                                                                  | - ø ×                                                                                                    |
|----------------------------------------------------------------------------------------------------|----------------------------------------------------------------------------------------------------|--------------------------------------------------------------------------|-------------------------------------------------------------------|------------------------------------------------------------------|----------------------------------------------------------------------------------------------------|
|                                                                                                    | 90 M 10 4 5 441                                                                                           |                                                                          |                                                                   |                                                                  | (Adv                                                                                                    |
| Agendador de Tardes     Agendador de Tardes     Visio Geral do Agendador de Tardes     Visio Geral do Agendador de Tardes     Visio Geral do Agendador de Tardes para co     Para consecutor do para     Tardes são armazendas em partas na Bibliote     and Biblioteca do Agendador de Tardes | iar e gerenciar taréfas comuns<br>el Ação.<br>ca do Agendador de Tarefas. Pi<br>Claque em um comando no m | que o computador executară<br>ară exibir ou executar uma op<br>enu Ação, | automaticamente nos horá<br>eração em uma tarefa indivi           | •<br>nos especificados.<br>dual, selecione a                     | Appendix         Agendidori de Tardes (Local)         •           Conectar a Dutro Computador         •         •           Importar Tarde         •         •         •           Importar Tarde         •         •         •         •           Importar Tarde         •         •         •         •         •           Importar Tarde         •         •         •         •         •         •         •         •         •         •         •         •         •         •         •         •         •         •         •         •         •         •         •         •         •         •         •         •         •         •         •         •         •         •         •         •         •         •         •         •         •         •         •         •         •         •         •         •         •         •         •         •         •         •         •         •         •         •         •         •         •         •         •         •         •         •         •         •         •         •         •         •         • |
| Status de Terrefa<br>Status de tarrefas iniciadas no seguinte período de la<br>Resumo: 0 total - 0 em execupión O been-sucedido, (<br>Nome da Tarrefa Resultad )                                                                                                    | mpo.<br>) parado. O falhou<br>nicio da Exec. Final da Exe                                                 | sc. Disparado Por                                                        | Ön                                                                | •<br>imas 24 horas 🗠                                             | <ul> <li>Anoma o Protocola de Local a la Canta do Serviço</li> <li>Exiliar</li> <li>Atualizar</li> <li>Ajuda</li> </ul>                                                                                                    |
| Tarefa Abyos.<br>Tarefas advos são tarefas que no momento estilo h                                                                                                    | abilitadas e niio expiraram.                                                                              |                                                                          |                                                                   |                                                                  |                                                                                                    |
| Resuma: 75 no total                                                                                                    |                                                                                                    |                                                                          |                                                                   | Abualizar                                                        |                                                                                                    |
|                                                                                                    |                                                                                                    |                                                                          |                                                                   |                                                                  |                                                                                                    |
| sendo executadas nesse momento,<br>de podermos saber quais usuários te<br>aplicação que esteja aberta, mesm<br>tarefas. Se um programa no seu co<br>problema e corrigi-lo automaticame<br>usando o Gerenciador de Tarefas                                                                      | o rendime<br>em uma ses<br>no que a m<br>mputador p<br>nte. Se voo                                        | nto de noss<br>são iniciad<br>esma este<br>parar de res<br>sê não quis   | so comput<br>a, através<br>ja travada<br>sponder, c<br>ser espera | ador, a co<br>dele pode<br>a, para abi<br>o Windows<br>r, poderá | nexão de rede, além<br>mos fechar qualquer<br>rir o Gerenciador de<br>tentará encontrar o<br>finalizar o programa                                                                                                    |
| Processos Desempenho Histórico de a                                                                                                    | plicativos Inic                                                                                           | ializar Usuári                                                           | os Detalhes                                                       | Serviços                                                         |                                                                                                    |
| Nome                                                                                                    | 3%<br>CPU                                                                                                 | 38%<br>Memória                                                           | 3%<br>Disco                                                       | 0%<br>Rede                                                       |                                                                                                    |
| Aplicativos (4)                                                                                                    |                                                                                                    |                                                                          |                                                                   |                                                                  | ^                                                                                                    |
| > 🧾 Aplicativo Wordpad do Windows                                                                                                    | 0,3%                                                                                                    | 248,8 MB                                                                 | 0 MB/s                                                            | 0 Mbps                                                           |                                                                                                    |
| > 👰 Gerenciador de Tarefas                                                                                                    | 1,0%                                                                                                    | 10,1 MB                                                                  | 0 MB/s                                                            | 0 Mbps                                                           |                                                                                                    |
| e Microsoft Edge                                                                                                    | 0%                                                                                                    | 18,4 MB                                                                  | 0 MB/s                                                            | 0 Mbps                                                           |                                                                                                    |
| > 🎽 Windows Explorer                                                                                                    | 0%                                                                                                    | 52,8 MB                                                                  | 0 MB/s                                                            | 0 Mbps                                                           |                                                                                                    |
| Processos em segundo plano (                                                                                                    |                                                                                                    |                                                                          |                                                                   |                                                                  |                                                                                                    |
| > 🗖 Adobe Acrobat Update Service (                                                                                                    | 0%                                                                                                    | 0,4 MB                                                                   | 0 MB/s                                                            | 0 Mbps                                                           |                                                                                                    |
| > 🔒 Aplicativo de subsistema de sp                                                                                                    | 0%                                                                                                    | 5,1 MB                                                                   | 0 MB/s                                                            | 0 Mbps                                                           |                                                                                                    |
| Application Frame Host                                                                                                    | 0%                                                                                                    | 11,8 MB                                                                  | 0 MB/s                                                            | 0 Mbps                                                           |                                                                                                    |
| > ASLDR Service (32 bits)                                                                                                    | 0%                                                                                                    | 0,4 MB                                                                   | 0 MB/s                                                            | 0 Mbps                                                           |                                                                                                    |
| > III ASUS FastBoot                                                                                                    | 0%                                                                                                    | 1,0 MB                                                                   | 0 MB/s                                                            | 0 Mbps                                                           |                                                                                                    |
| ASUS Live Update (32 bits)                                                                                                    | 0%                                                                                                    | 4,0 MB                                                                   | 0 MB/s                                                            | 0 Mbps                                                           |                                                                                                    |
| ATK Media (32 bits)                                                                                                    | 0%                                                                                                    | 0,6 MB                                                                   | 0 MB/s                                                            | 0 Mbps                                                           |                                                                                                    |
| ATKOSD2 (32 bits)                                                                                                    | 0%                                                                                                    | 1,2 MB                                                                   | 0 MB/s                                                            | 0 Mbps                                                           | ~                                                                                                    |
| Menos detalhes                                                                                                    |                                                                                                    |                                                                          |                                                                   |                                                                  | <u>F</u> inalizar tarefa                                                                                                    |
|                                                                                                    |                                                                                                    |                                                                          |                                                                   |                                                                  |                                                                                                    |

| - ReadyBoost             | O ReadyBoost pode acelerar o seu comp<br>unidades flash USB e cartões de mer<br>armazenamento compatível com Ready<br>Automática oferece a opção de acelerar<br>essa opção, poderá escolher o quanto o<br>Propriedades de CONTEÚDO (G:)<br>Geral<br>Geral<br>Geral<br>Compartihamento<br>ReadyBoost<br>Personalizado                                                                                                    | utador usando espaço de armazenamento na maioria das<br>mória flash. Quando você conecta um dispositivo de<br>/Boost ao computador, a caixa de diálogo Reprodução<br>o computador usando o ReadyBoost. Se você selecionar<br>de memória do dispositivo usar para esse fim.<br><b>Observações</b><br>Se o seu computador tiver um disco rígido que use<br>tecnologia de unidade de estado sólido (SSD), você                                                              |
|--------------------------|----------------------------------------------------------------------------------------------------|----------------------------------------------------------------------------------------------------|
|                          | Acelere o sistema utilizando o espaço disponível neste<br>dispositivo.<br>Não usar este dispositivo.<br>Dedicar este dispositivo ao ReadyBoost.<br>Usar este dispositivo.<br>Espaço reservado para acelerar o sistema (pode ser menor<br>que o espaço livre real, devido a limites do sistema de<br>arquivos):<br>Tenguanto o dispositivo estiver sendo usado para acelerar o<br>sistema, o espaço reservado não ficará disponível para | pode nao ver a opção de acelerar o computador com o<br>ReadyBoost quando conectar uma unidade flash USB<br>ou cartão de memória flash. Em vez disso, pode<br>receber a mensagem "o ReadyBoost não está<br>habilitado neste computador porque o disco do<br>sistema é rápido o suficiente e o ReadyBoost<br>provavelmente não trará benefícios adicionais". Isso<br>ocorre porque algumas unidades SSD são tão rápidas<br>que é improvável se beneficiarem do ReadyBoost. |
|                          | O Windows recomenda reservar 2468 MB para melhor<br>desempenho.<br>Política de privacidade<br>OK Cancelar Aplicar                                                                                                    | Em algumas situações, talvez não seja possível usar<br>toda a memória do dispositivo para acelerar o<br>computador. Por exemplo, alguns dispositivos de<br>memória flash contêm memória flash lenta e rápida,<br>mas o ReadyBoost só pode usar a memória flash<br>rápida para acelerar o computador.                                                                                                    |
| - Restauração do Sistema | Este recurso permite que o Windows ret<br>funcionamento causado pela instalação<br>normalmente, ao estado do Windows qu<br>queira que o Windows retorne a um esta<br>Uma vez criado o ponto de restauração<br>retornar àquele estado exato.                                                                                                    | corne a um estado anterior caso haja algum problema de<br>de algum programa. A restauração de sistema retorna,<br>uando este foi instalado no computador. Caso o usuário<br>ado mais recente, deve criar um Ponto de Restauração.<br>, o Sistema pode ser recuperado a qualquer momento e                                                                                                    |
| - Histórico de Arquivos  | É o nome da ferramenta de sistema respo<br>operacional Windows 10. Substituiu a an<br>utilizada até a versão do Windows 7.                                                                                                    | onsável pela criação e restauração de backups no sistema<br>tiga ferramenta conhecida como Backup e Restauração                                                                                                    |
| Windows Store ou Loja    | Local onde é possível adquirir novos apli<br>aplicativos nativos, incluindo o Skype e<br>milhares de outros para ajudar você a m<br>jogos e entretenimento do que nunca, r                                                                                                    | cativos para o Windows. O Windows 10 vem com ótimos<br>e o OneDrive, mas isso é apenas o começo. A Loja tem<br>anter contato e fazer o que for necessário, além de mais<br>muitos deles grátis!                                                                                                    |
|                          | Inicia Aplicativos Jogos Filmes e TV                                                                                                    | erero do PC                                                                                                    |
|                          | යා Jogos populares III Coleções                                                                                                    | Olympus Rising Promoção relâmpago                                                                                                    |
|                          | Aplicativos e jogos favoritos                                                                                                    | ₩ Mostrar tudo<br>2031<br>▲ 약 《 ₩ ▲ POR 277642018                                                                                                    |
| Área de Transferência    | É um recurso utilizado pelo sistema opera<br>de dados para transferência entre docur<br>copiar e colar.                                                                                                    | acional para o armazenamento de pequenas quantidades<br>nentos ou aplicativos, através das operações de Cortar,                                                                                                    |

| Windows Defender | O Windows Defender é u<br>fazendo análises regula<br>qualquer vírus e spywar<br>oferece uma proteção qu<br>que assinalem a presend<br>dados do spyware conf | uma funciona<br>ares ao disc<br>re ou outro s<br>ue está sem<br>ça de spywa<br>necido que o | alidade do W<br>co rígido do<br>software pot<br>pre ativa e c<br>ire e compai<br>é constante                                                                                                    | /indows 10 c<br>seu compu<br>tencialmente<br>que vigia loca<br>rando qualqu<br>mente atua | ue ajuda a pro<br>tador e ofere<br>e indesejado o<br>ais do sistema<br>uer arquivo ins<br>lizada. | oteger o seu computador<br>cendo-se para remover<br>que encontrar. Também<br>a, procurando alterações<br>serido com uma base de |
|------------------|----------------------------------------------------------------------------------------------------|---------------------------------------------------------------------------------------------|----------------------------------------------------------------------------------------------------|-------------------------------------------------------------------------------------------|---------------------------------------------------------------------------------------------------|----------------------------------------------------------------------------------------------------|
| Firewall         | Um firewall é uma primei<br>um aplicativo do Wind<br>autorizadas ou saídas o                                                                                | ira linha de d<br>ows que pr<br>de informaç                                                 | lefesa contra<br>rotege as p<br>:ões tambér                                                                                                    | a muitos tipo<br>ortas do se<br>n não autor                                               | os de malware<br>eu computad<br>izadas.                                                           | (programa malicioso). É<br>or contra acessos não                                                                                |
|                  | Configurada como deve computador ou outros o                                                                                                    | ser, pode pa<br>computador                                                                  | arar muitos t<br>res na sua r                                                                                                    | tipos de mal <sup>,</sup><br>ede.                                                         | ware antes qu                                                                                     | ie possam infectar o seu                                                                                                    |
|                  | O Windows Firewall, qu<br>seu PC assim que o Wi                                                                                                    | e vem com c<br>indows é ini                                                                 | o Windows 1<br>iciado.                                                                                                    | 0, está ligad                                                                             | doporomissã                                                                                       | o e começa a proteger o                                                                                                    |
|                  | Foi criado para ser fácil o                                                                                                    | de usar, con                                                                                | npoucasop                                                                                                    | ções de con                                                                               | nfiguração e u                                                                                    | ma interface simples.                                                                                                    |
|                  | Mais eficiente que o Fire<br>a proteger-se restringing<br>inesperada – um indica                                                                            | wall nas vers<br>do outros re<br>idor comum                                                 | sões anterio<br>ecursos do s<br>i da preseno                                                                                                    | res do Wind<br>sistema ope<br>ça de malwa                                                 | ows, a firewal<br>racional se co<br>are.                                                          | l do Windows 10 ajuda-o<br>omportarem de maneira                                                                                |
| Central de ações | Recurso que pode ser a<br>promete manter o usuári<br>em um único lugar todas<br>também oferece informa<br>atualizações do Facebo                            | cessado ati<br>o informado<br>as notificaç<br>ações sobre<br>ook e muito                    | ravés do ata<br>sobre tudo (<br>ões do Wind<br>o recebime<br>o mais.                                                                                                    | Iho na área<br>o que está a<br>lows e aplica<br>ento de nove                              | de notificação<br>contecendo en<br>ativos instalad<br>os e-mails, m                               | o <b>^ • • • • • • • • • • • • • • • • • • </b>                                                                                 |
|                  |                                                                                                    | CENTRAL                                                                                     | DE AÇÕES                                                                                                    |                                                                                           | Limpar tudo                                                                                       |                                                                                                    |
|                  |                                                                                                    | Email                                                                                       |                                                                                                    |                                                                                           |                                                                                                   |                                                                                                    |
|                  |                                                                                                    | Facel<br>Você                                                                               | book<br>conhece E                                                                                                    |                                                                                           | 09:00<br>Laç ∽                                                                                    |                                                                                                    |
|                  |                                                                                                    | YouT<br>Fer0m                                                                               | <b>`ube</b><br>n0nas acabou d                                                                                                    | e enviar um víd                                                                           | 09:00<br>eo 🗸                                                                                     |                                                                                                    |
|                  |                                                                                                    | Facel                                                                                       | book<br>I, você tem 1 cu                                                                                                    | itucada                                                                                   | 09:00<br>~                                                                                        |                                                                                                    |
|                  |                                                                                                    | YouT<br>FerOm                                                                               | <b>`ube</b><br>n0nas acabou d                                                                                                    | e enviar um víd                                                                           | 09:00<br>eo 🏾 🗸                                                                                   |                                                                                                    |
|                  |                                                                                                    | YouT<br>Coisa                                                                               | ube<br>de Nerd acabo                                                                                                    | u de enviar um                                                                            | 09:00<br>víde 🗸                                                                                   |                                                                                                    |
|                  |                                                                                                    | Cadê                                                                                        | ube<br>a chave? acabo                                                                                                    | u de enviar um                                                                            | 09:00<br>víd€ ∽                                                                                   |                                                                                                    |
|                  |                                                                                                    |                                                                                             | lens filve no l                                                                                                    | Facebook                                                                                  | 09:00 🖕                                                                                           |                                                                                                    |
|                  |                                                                                                    |                                                                                             |                                                                                                    |                                                                                           | Recolher $\vee$                                                                                   |                                                                                                    |
|                  |                                                                                                    | -B                                                                                          | <b>⊊</b> ∎                                                                                                    | D,                                                                                        | ٢                                                                                                 |                                                                                                    |
|                  |                                                                                                    | Modo Tablet                                                                                 | Conectar                                                                                                    | Anotação                                                                                  | Configs                                                                                           |                                                                                                    |
|                  |                                                                                                    |                                                                                             | Ψ<br>Economia de                                                                                                    | VDN                                                                                       | -Q-                                                                                               |                                                                                                    |
|                  |                                                                                                    |                                                                                             | المراجعة المراجعة المراجعة المراجعة المراجعة المراجعة المراجعة المراجعة المراجعة المراجعة المراجعة المراجعة الم<br>المراجعة المراجعة المراجعة المراجعة المراجعة المراجعة المراجعة المراجعة المراجعة المراجعة المراجعة المراجعة الم | ط<br>ا                                                                                    | <b>心</b> 》                                                                                        |                                                                                                    |
|                  |                                                                                                    | ACS-WI FI NET                                                                               | Não<br>incomodar                                                                                                    | Local                                                                                     | Modo avião                                                                                        |                                                                                                    |
|                  |                                                                                                    |                                                                                             |                                                                                                    |                                                                                           |                                                                                                   |                                                                                                    |
|                  | Sessão de Ações rápio                                                                                                    | das:                                                                                        |                                                                                                    |                                                                                           |                                                                                                   |                                                                                                    |

|                                                                                                    | Ę                                                                                                    | <b>⊊</b> ∎                                                                                                    | Ģ                                                                                                    | ٢                                                                                                    |                                                                                                    |
|----------------------------------------------------------------------------------------------------|----------------------------------------------------------------------------------------------------|----------------------------------------------------------------------------------------------------|----------------------------------------------------------------------------------------------------|----------------------------------------------------------------------------------------------------|----------------------------------------------------------------------------------------------------|
|                                                                                                    | Modo Tablet                                                                                                    | Conectar                                                                                                    | Anotação                                                                                                    | Configs                                                                                                    |                                                                                                    |
|                                                                                                    | Ð                                                                                                    | φ                                                                                                    | <b>%</b>                                                                                                    | *                                                                                                    |                                                                                                    |
|                                                                                                    | Projetar                                                                                                    | Economia de<br>bateria                                                                                                    | VPN                                                                                                    | 100%                                                                                                    |                                                                                                    |
|                                                                                                    | ſ.                                                                                                    | D                                                                                                    | Å                                                                                                    | цу.                                                                                                    |                                                                                                    |
|                                                                                                    | ACS-WI FI NET                                                                                                    | Não<br>incomodar                                                                                                    | Local                                                                                                    | Modo avião                                                                                                    |                                                                                                    |
|                                                                                                    |                                                                                                    |                                                                                                    |                                                                                                    |                                                                                                    |                                                                                                    |
|                                                                                                    |                                                                                                    |                                                                                                    |                                                                                                    |                                                                                                    |                                                                                                    |
| 니라                                                                                                    | dispositivos tipo<br>mouse. O menu la<br>abertos em tela ir<br>usar dois aplicat<br>verá onde ele ser<br>aberto que poss<br>No modo tablet,<br>• Usar a borda<br>redimension | o conversíve<br>niciar e os ap<br>nteira, o que<br>ivos lado a l<br>rá ajustado,<br>a se ajustar<br>você pode<br>a compartill<br>nar ambos a | pus mais ra<br>pis, ou qua<br>olicativos (in<br>oferece a vo<br>ado, arrast<br>juntamente<br>do lado de<br>fazer mais<br>nada entre<br>no mesmot | acit e intuitivo<br>ndo você nã<br>incluindo progr<br>pocê mais espa<br>te um aplicati<br>e com qualque<br>ele.<br>s algumas co<br>dois aplicati<br>empo. | o quer usar teclado e<br>amas mais antigos) são<br>aço para trabalhar. Para<br>vo para um lado. Você<br>er aplicativo que estiver<br>isas:<br>vos ajustados para |
|                                                                                                    | <ul> <li>Selecionar a<br/>para um lado</li> <li>Usar o botão<br/>aplicativo ou</li> <li>Arrastar um</li> </ul>                                                               | Visão de tar<br>o para ajusta                                                                                                    | efas na bar<br>á-lo diretan<br>barra de ta<br>ao aplicativ<br>ara a parte                                                                        | ra de tarefas o<br>nente da Visâ<br>refas para en<br>o anterior que<br>inferior da tel                                                                    | e arrastar um aplicativo<br>ão de tarefas.<br>trar novamente em um<br>e você estava usando.<br>la para fechá-lo.                                                 |
| <b>C</b>                                                                                                    | Conoctor o dios                                                                                                    |                                                                                                    |                                                                                                    |                                                                                                    | Pluotooth                                                                                                    |
| `~⊞<br>Conectar                                                                                                    | Conectar a disp                                                                                                    | usilivos dis                                                                                                    |                                                                                                    | om conexao                                                                                                    | Bluetooth.                                                                                                    |
| Anotação                                                                                                    | Abrir o aplicativo                                                                                                    | o OneNote                                                                                                    |                                                                                                    |                                                                                                    |                                                                                                    |
| <ul> <li>Configs</li> </ul>                                                                                                    | Acessar o app c                                                                                                    | configuraçõe                                                                                                    | es – verem                                                                                                    | ios logo mais                                                                                                    | 5.                                                                                                    |
| 다.<br>Projetar                                                                                                    | Acionar projeto m<br>do computador s                                                                                                    | nultimídia. <b>(1</b><br>somente; Du                                                                                                    | + P). Onc<br>plicar, Este                                                                                                    | de são aprese<br>ender e Segu                                                                                                    | ntadas as opções: Tela<br>nda tela somente.                                                                                                    |
| φ<br>Economia de<br>bateria                                                                                                    | Configurar o mo                                                                                                    | odo econom                                                                                                    | ia de ener                                                                                                    | gia.                                                                                                    |                                                                                                    |
| ogo<br>VPN                                                                                                    | Conectar ou sta                                                                                                    | tus de uma                                                                                                    | conexão c                                                                                                    | com VPN.                                                                                                    |                                                                                                    |
| *<br>100%                                                                                                    | Brilho do monito                                                                                                    | or.                                                                                                    |                                                                                                    |                                                                                                    |                                                                                                    |
| ncs-wi fi net                                                                                                    | Indicação de co                                                                                                    | nexão em r                                                                                                    | ede wifi.                                                                                                    |                                                                                                    |                                                                                                    |
| ♪<br>Não<br>incomodar                                                                                                    | Desativar todas                                                                                                    | as notificaç                                                                                                    | ções e mer                                                                                                    | nsagens do V                                                                                                    | Vindows                                                                                                    |
| لمحما المحمد المحمد المحمم<br>اميد المحمد المحمد المحمد المحمد المحمد المحمد المحمد المحمد المحمد المحمد المحمد المحمد المحمد المحمد المحمد المحمد المحمد المحمد المحمد المحمد المحمد المحمد المحمد المحمد المحمد المحمد المحمد المحمد المحمد المحمد المحمد المحمد المحمد المحمد المحمد المحمد المحمد المحمد المحمد المحمد المحمد المحمم المحمد المحمد المحمد المحمد المحمد المحمد المحمد المحمد المحمد المحمد المحمد المحمد المحمد المحمد المحمد المحمد المحمد المحمد المحمد المحمد المحمد المحمد المحمد المحمد المحمد المحمد المحمد المحمد المحمد المحمم محمد محمد محمد محمد محمد | GPS do Windows<br>que podem ser a                                                                                                    | s. Indica sua<br>acessados p                                                                                                    | localização<br>por aplicati                                                                                                    | e armazena<br>vos.                                                                                                    | histórico de localização                                                                                                    |

| ස්ථිය<br>Modo avião | O modo avião oferece<br>comunicações sem fio, con<br>curta distância (NFC) em |
|---------------------|-------------------------------------------------------------------------------|
|---------------------|-------------------------------------------------------------------------------|

O modo avião oferece uma maneira rápida de desativar todas as comunicações sem fio, como Wi-Fi, celular, Bluetooth, GPS e comunicação a curta distância (NFC) em seu computador.

# - CONFIGURAÇÕES

Apesar de ainda existe o painel de controle no Windows 10, a nova janela de Configurações do Windows 10 foi projetada para ser bem mais amigável e parecida com o Painel de Controle. Ao abri-la, o usuário se depara com ícones autoexplicativos e seções que abordam todos os ajustes que você porventura queira fazer no seu computador: customizações do sistema, dispositivos conectados, redes sem fio, personalização visual, perfis, idiomas, recursos de acessibilidade, opções de privacidade e ferramentas de backup, recuperação e atualização.

Há uma série de ajustes técnicos que não podem ser feitos na nova janela de Configurações – como opções relacionadas a energia, firewall do sistema operacional, ferramentas administrativas do disco rígido, personalizações de áudio (tanto de reprodução quanto de gravação) e gerenciamento das fontes instaladas na máquina.

Quando você precisar verificar sua impressora, mouse, conexão à internet, ou então personalizar sua tela de fundo, entre outras coisas, basta acessar o menu Configurações. As opções de ajuste encontradas no app são as seguintes:

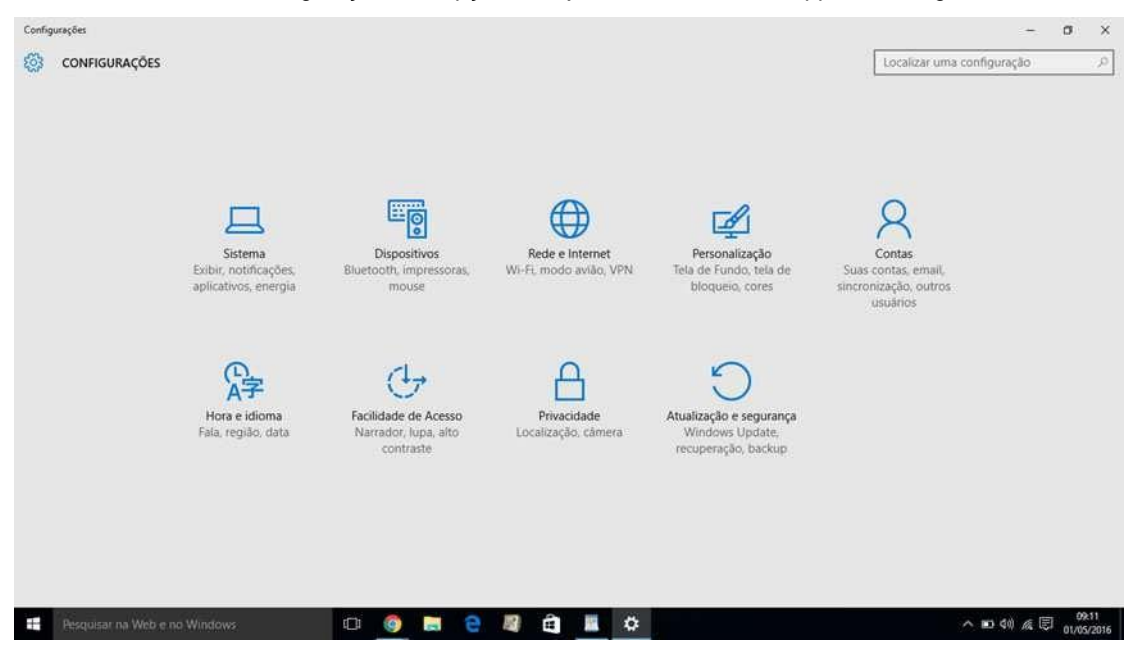

Cada botão disponível no app reúne um conjunto de configurações que vão mudar a maneira como seu PC funciona. Quando você tiver dúvidas sobre onde encontrar alguma configuração específica no seu Windows 10, basta consultar este guia e utilizar o atalho Ctrl+F para localizá-la no texto. Veja quais são as opções de ações encontradas no app Configurações e o que é possível fazer em cada uma delas:

#### - SISTEMA

| ← Configurações        |                                               |                                     | -                          | σ× |
|------------------------|-----------------------------------------------|-------------------------------------|----------------------------|----|
| SISTEMA                |                                               |                                     | Localizar uma configuração | ,e |
| Tela                   | Personalize seu vídeo                         |                                     |                            |    |
| Notificações e ações   |                                               |                                     |                            |    |
| Aplicativos e recursos |                                               |                                     |                            |    |
| Multitarefas           | _                                             |                                     |                            |    |
| Modo Tablet            |                                               |                                     |                            |    |
| Economia de bateria    |                                               | 1                                   |                            |    |
| Energia e suspensão    |                                               |                                     |                            |    |
| Armazenamento          |                                               |                                     |                            |    |
| Mapas offline          |                                               |                                     |                            |    |
| Aplicativos padrão     |                                               |                                     |                            |    |
| Sobre                  | Identificar Detectar                          |                                     |                            |    |
|                        | Alterar o tamanho do texto, dos aplicativos e | de outros itens: 100% (Recomendado) |                            |    |
|                        | Orientação                                    |                                     |                            |    |
|                        | Paisagem                                      |                                     |                            |    |

**Tela:** Permite que você encontre ferramentas para ajustar o monitor do seu computador (orientação, tamanho do texto, brilho, etc). A opção "Configurações de vídeo avançadas", localizada no canto inferior da janela direito, permite alterar a resolução de tela.

Notificações e ações: Nesta seção é possível gerenciar as notificações do sistema e de aplicativos específicos, bem como escolher as ações rápidas que serão exibidas na Central de Ações e selecionar os ícones que aparecem na barra de tarefas.

Aplicativos e recursos: Aqui é possível desinstalar ou mover aplicativos de uma unidade para outra.

**Multitarefas:** Traz opções de ajuste das janelas durante o modo multitarefa, além de trazer opções de configuração das áreas de trabalho virtuais.

**Modo Tablet:** Se você está utilizando um dispositivo híbrido, não deixe de verificar as configurações do Modo Tablet, ativando o modo touch-friendly e outras opções úteis que tornarão a interação com o seu display sensível ao toque muito mais satisfatória.

**Economia de bateria:** Além de verificar o uso da bateria e o tempo restante estimado, neste menu também é possível configurar seu notebook ou tablet para ativar a economia de bateria automaticamente se ela estiver abaixo de uma determinada porcentagem – assim como acontece com smartphones e tablets.

**Energia e suspensão:** Para otimizar ainda mais o uso da bateria, use este menu para configurar o tempo em que a tela ficará ativa e também o tempo de uso antes que o computador seja automaticamente suspenso.

Armazenamento: Descubra o que está ocupando espaço no seu computador, a quantidade de espaço restante que você tem no seu HDD ou SSD e altere o local em que novos apps, músicas, documentos, fotos e vídeos serão salvos por padrão.

Mapas offline: Este pode parecer um recurso um tanto inútil se você não estiver usando um tablet, mas se você estiver preocupado com o uso de dados, então ele pode ser extremamente bem-vindo. Baixe mapas de diversas regiões do mundo para acessá-los sem a necessidade de uma conexão com a internet.

Aplicativos padrão: Este menu ajuda a configurar quais aplicativos são usados para quais tarefas, oferecendo a possibilidade de acessar a loja do Windows para encontrar uma alternativa ou selecionar um que já tenha sido instalado.

**Sobre:** Aqui você vai encontrar o nome do seu PC, grupo de trabalho e a versão do Windows que está sendo executada, juntamente com informações sobre CPU e RAM. As informações são praticamente as mesmas encontradas anteriormente por meio de um clique com o botão direito em Computador, no Windows Explorer, e a escolha da opção Propriedades.

#### - **DISPOSITIVOS**

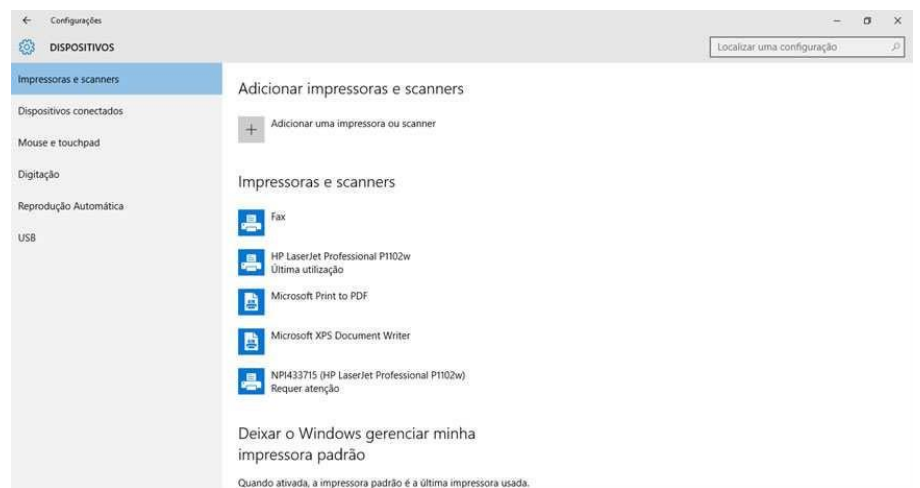

**Impressoras e scanners:** Permite adicionar novos hardwares, além de configurar seu dispositivo para evitar o download de drivers, informações e apps durante o uso de planos de internet limitados. A opção "Configurações relacionadas" abre janelas do antigo Painel de Controle.

Dispositivos conectados: Supervisiona outros tipos de hardware, exceto impressoras e scanners, que já estejam conectados.

Bluetooth: Gerencie dispositivos Bluetooth e configurações relacionadas.

Mouse e touchpad: Permite ajustes simples, como a escolha do principal botão do mouse e tempo de atraso antes do início dos cliques no touchpad.

Digitação: Configurações relacionadas à verificação e correção ortográfica.

**Reprodução automática:** Permite configurar este recurso e definir padrões de ação para drives removíveis e cartões de memória. Você pode definir o Explorador de Arquivos para exibir os arquivos sempre que você inserir um cartão de memória, por exemplo, ou até mesmo importar automaticamente o conteúdo para seu computador.

### - REDE E INTERNET

| ÷  | Configurações                  |                                                                          | - | ٥ | × |
|----|--------------------------------|--------------------------------------------------------------------------|---|---|---|
| ŝ  | Início                         | Conexão de Rede sem Fio                                                  |   |   |   |
| L  | de e Internet                  | Ativado                                                                  |   |   |   |
| ₽. | > Status                       | Conectado, seguro Mostrar redes disponíveis                              |   |   |   |
| a  | Wi-Fi                          | Propriedades do hardware                                                 |   |   |   |
|    | Ethernet                       | Gerenciar redes conhecidas                                               |   |   |   |
| 6  | Conexão discada                | Sensor de Wi-Fi                                                          |   |   |   |
| ~  | P VPN                          | O Sensor de Wi-Fi conecta você a hotspots Wi-Fi sugeridos.               |   |   |   |
| 5  | <ul> <li>Modo avião</li> </ul> | Lembre-se de que nem todas as redes Wi-Fi são seguras.<br>Saiba mais     |   |   |   |
| (q | ) Hotspot móvel                | Conectar a hotspots abertos sugeridos                                    |   |   |   |
| Ċ  | Uso de dados                   | Ativado                                                                  |   |   |   |
| €  | Proxy                          | Mostrar uma barra de notificação quando for necessária uma<br>ação minha |   |   |   |
|    |                                | Redes Hotspot 2.0                                                        |   |   |   |
|    |                                | Redes Hotspot 2.0 podem estar disponíveis em determinados locais         |   |   |   |

Wi-Fi: Exibe as configurações de conexões de rede sem fio, bem como configurações relacionadas (opções de adaptador, opções avançadas de compartilhamento, etc).

Modo avião: Um simples interruptor permite parar toda a comunicação sem fio do dispositivo.

**Uso de dados:** Exibe a quantidade de dados consumidos pelo PC nos últimos 30 dias, bem como sua fonte (Wi-Fi ou Ethernet). Clique em "Detalhes de Uso" para ver informações sobre o consumo de dados de cada aplicativo instalado na máquina.

**VPN:** Se você estiver usando uma VPN (Rede Privada Virtual), configure-a clicando em "+ Adicionar uma conexão VPN" e insira os detalhes relevantes.

Conexão discada: No caso improvável de você estar usando uma conexão discada à Internet, você pode configurá-la neste menu.

Ethernet: Esta seção oferece ferramentas adequadas para configurar sua conexão de rede local.

**Proxy:** Permite ajustar configurações de proxy manuais ou automáticas.

### - PERSONALIZAÇÃO

| ← Configurações  |                         | - 0 ×                        |
|------------------|-------------------------|------------------------------|
| PERSONALIZAÇÃO   |                         | Localizar uma configuração 🖉 |
| Tela de fundo    | Visualização            |                              |
| Cores            |                         |                              |
| Tela de bloqueio |                         |                              |
| Temas            | Texts de Exemplo        |                              |
| Iniciar          |                         |                              |
|                  |                         |                              |
|                  |                         |                              |
|                  | Imagem ~                |                              |
|                  | Eccelling out important |                              |
|                  | Escolinei sua initigeni |                              |
|                  |                         |                              |
|                  | Procurar                |                              |
|                  | Escolher um ajuste      |                              |
|                  | Ajustar                 |                              |

**Tela de fundo**: Aqui você pode selecionar uma nova imagem para sua tela de fundo, bem como ajustá-la para preencher a tela, ficar centralizada, lado a lado, entre outras opções.

**Cores:** Escolha a cor de destaque na tela de fundo, do menu Iniciar, barra de tarefas e Central de Ações. Também é possível optar por deixá-los transparentes.

**Tela de bloqueio:** A imagem de fundo da tela de bloqueio também pode ser facilmente definida neste menu, que traz ainda opções para escolher aplicativos que serão exibidos na tela de bloqueio. Ao todo, oito aplicativos podem ser destacados nesta seção, sendo que um deles pode oferecer informações mais detalhadas.

Temas: Oferece acesso ao menu que permite escolher um tema para alterar a tela de fundo da área de trabalho, a cor e os sons de uma só vez.

Iniciar: Aqui você pode escolher mostrar os aplicativos mais utilizados, juntamente com aplicativos adicionados recentemente. Você também pode escolher quais pastas aparecem no menu Iniciar.

### - CONTAS

Acessar um PC equipado com o Windows 10 requer uma conta. A principal maneira de fazer isso é usar uma já existente no Outlook.com, Hotmail, Office 365, OneDrive, Skype, Xbox ou no próprio Windows. Se você não possui nenhuma delas, crie uma conta de e-mail gratuita no Outlook.com, por exemplo, e torne-a sua nova conta da Microsoft. Sua conta da Microsoft oferece acesso a aplicativos e jogos na Windows Store e permite que você veja suas configurações e outros conteúdos em vários dispositivos Windows 10.

#### Professor: Juliana Cabral

| -                        |                                                                                                    |                              |
|--------------------------|----------------------------------------------------------------------------------------------------|------------------------------|
| CONTAS                   |                                                                                                    | Localizar uma configuração 🖉 |
| eu email e contas        | Concentrations folia das farmes                                                                              |                              |
| ipções de entrada        | Administrador                                                                                                |                              |
| cesso corporativo        | Informações para cobrança, configurações da família, assinaturas,<br>configurações de segurança e muito mais |                              |
| amília e outros usuários | Genenciar minha conta da Microsoft                                                                           |                              |
| incronizar configurações | Entrar com uma conta local                                                                                   |                              |
|                          | Sua imagem                                                                                                   |                              |
|                          |                                                                                                    |                              |
|                          | Procurar                                                                                                    |                              |

**Sua conta:** Selecione a opção "Entrar com uma conta da Microsoft" e siga as instruções do sistema para mudar seu acesso para uma conta da empresa. Sua conta local será alterada para sua conta da Microsoft. Se realizar esta mudança, na próxima vez que você entrar no Windows, use o nome e a senha da sua conta da Microsoft. Seus aplicativos e arquivos não serão afetados.

**Opções de entrada:** Permite configurar a senha de acesso. Para acessar o sistema e seus aplicativos, o Windows 10 suporta senhas de texto, PINs numéricos e senhas com imagem (onde uma foto escolhida pelo usuário é exibida e ele precisa desenhar em cima dela para desbloquear o sistema). O uso de um PIN é o mais recomendado para usuários de tablets.

Acesso corporativo: Fornece uma opção para se conectar ao trabalho ou à escola, uma vez que permite acessar recursos compartilhados (como apps, redes e e-mails). Clique no botão "+ Conectar" para inserir suas credenciais.

Família e outros usuários: Se você pretende compartilhar seu computador com outras pessoas, considere adicionar contas para elas. Assim seus amigos e familiares terão um espaço pessoal, com arquivos separados, favoritos do navegador e uma área de trabalho própria. Imagem: Captura de tela / Canaltech

**Sincronizar configurações:** Ativando a sincronização, itens como o tema da área de trabalho, configurações do navegador e senhas serão exibidos em todos os seus dispositivos Windows 10 (desde que você entre com sua conta da Microsoft e ative a sincronização em cada dispositivo).

| ← Configurações                        |                                                                                                    | - 0                        |
|----------------------------------------|----------------------------------------------------------------------------------------------------|----------------------------|
| 🔅 HORA E IDIOMA                        |                                                                                                    | Localizar uma configuração |
| Data e hora<br>Região e kiloma<br>Fala | Data e hora<br>9:42, domingo, 1 de maio de 2016<br>Definir horario automaticamente<br>e e Ativado<br>Definir fuso horario automaticamente<br>e e Desativado<br>Atteare data e hora<br>e e Desativado<br>Atteare<br>Fuso horario<br>fuso horario<br>fuso automaticamente para o horario de verdo<br>e e Desativado<br>Formatos | Localizar uma coninguração |
|                                        | Data curta: 01/05/2016                                                                                                    |                            |
|                                        | Data longa: domingo 1 de maio de 2016                                                                                                    |                            |

#### - HORA E IDIOMA

Data e hora: Permite definir automaticamente ou manualmente a data e hora do computador ou tablet, escolher o fuso horário desejado, ajustar automaticamente para o horário de verão e alterar os formatos de data e hora.

Região e idioma: O Windows e os apps instalados podem usar seu país ou região para fornecer conteúdo local, além de adequarse ao idioma padrão.

**Fala:** Oferece uma coleção de ferramentas para gerenciar recursos de voz, como o idioma que você fala com o dispositivo, a voz padrão dos apps do Windows, configurações de microfone para reconhecimento de fala, entre outros.

#### - FACILIDADE DE ACESSO

| ← Configurações                                       |                                                                                                    | - ø                        | ×  |
|-------------------------------------------------------|----------------------------------------------------------------------------------------------------|----------------------------|----|
| FACILIDADE DE ACESSO                                  |                                                                                                    | Localizar uma configuração | ,p |
| Narrador                                              | Ouça o texto e os controles na tela                                                                                                    |                            |    |
| Lupa<br>Alto contraste<br>Legendas ocultas<br>Teclado | O Narrador é um leitor de tela que lé todos os elementos na tela,<br>como texto e botões.<br>Narrador<br>C Destitudo<br>Iniciano o Karrador automaticamente<br>C Destitudo |                            |    |
| viouse<br>Outras opções                               | Voz<br>Escolher uma voz                                                                                                    |                            |    |
|                                                       | Microsoft Mara Desktop - Portuguese(Brazi) >><br>Velocidade<br>Densidade<br>Dos sons que você ouve<br>Le dias de controles e battes                                        |                            |    |

**Narrador:** Permite ativar ou desativar o Narrador, um leitor de tela que lê todos os elementos apresentados, como textos e botões, bem como escolher sua voz (masculina ou feminina), velocidade de leitura e densidade. Ao ativar a opção do Narrador, uma série de novos recursos é aberto e oferece acesso às configurações mais detalhadas, como a escolha dos sons que você ouve (palavras digitadas, caracteres digitados, entre outros).

Lupa: Permite ampliar os itens na tela, bem como inverter suas cores e acompanhar o cursor do mouse.

Alto contraste: Aumenta o contraste de cores de alguns textos e imagens na tela do computador, tornando esses itens mais distintos e fáceis de identificar. Um recurso ideal para quem tem problemas de visão.

Legendas ocultas: Exibe legendas em conteúdos na tela e permite ao usuário definir sua cor, tamanho, estilo, entre outras opções de configuração.

**Teclado:** Permite ativar o Teclado Virtual, um recurso muito útil para usuários de tablets. Neste menu também é possível alterar configurações de teclado como ignorar ou reduzir pressionamentos de teclas repetidas, habilitar sublinhados de atalhos, entre outros. Imagem: Captura de tela / Canaltech

Mouse: Oferece acesso às configurações do tamanho e cor do ponteiro, bem como o uso do teclado numérico para mover o mouse pela tela.

**Outras opções:** Algumas outras opções também são fornecidas, tais como reprodução de animações e tela de fundo do Windows, tempo de exibição das notificações e até mesmo a espessura do cursor.

#### - PRIVACIDADE

| ← Configurações                   |                                                                                                    | - a >                      |
|-----------------------------------|----------------------------------------------------------------------------------------------------|----------------------------|
| PRIVACIDADE                       |                                                                                                    | Localizar uma configuração |
| Geral                             | Alterar opções de privacidade                                                                                                    |                            |
| Localização                       | Esta configuração não está disponível para a conta de uma criança.                                                                     |                            |
| Câmera                            | Permitir que os aplicativos usem minha ID de anúncio para<br>experiências entre aplicativos (desligar essa opção redefinirá sua<br>res |                            |
| Microfone                         | Desativado                                                                                                    |                            |
| Fala, escrita à tinta e digitação | Habilite o Filtro SmartScreen para verificar o conteúdo da Web<br>(URLs) que os aplicativos da Windows Store usam                      |                            |
| informações da conta              | C Ativado                                                                                                    |                            |
| Contatos                          | Enviar à Microsoft informações sobre como eu escrevo para ajudar<br>a melhorar os recursos de digitação e escrita no futuro            |                            |
| Calendário                        | C Ativado                                                                                                    |                            |
| Histórico de chamadas             | Permitir que sites forneçam conteúdo local relevante acessando<br>minha lista de idiomas                                               |                            |
| Email                             | Ativado                                                                                                    |                            |
| Sistema de Mensagens              | Gerenciar minhas preferências de anúncios e outras informações de<br>personalização                                                    |                            |
| Rádios                            | Política de Privacidade                                                                                                    |                            |
| Outros dispositivos               |                                                                                                    |                            |
|                                   |                                                                                                    |                            |

Geral: Nesta guia, você pode alterar suas opções de privacidade, como desativar o monitoramento de anúncios dos aplicativos, por exemplo.

Localização: Definições de localização podem ser úteis para determinados aplicativos, mas também apresentam um risco de segurança. Esta tela permite que você desative o rastreamento e apague seu histórico de localização; você também pode determinar quais aplicativos podem ter acesso à sua localização.

Câmera: Escolha os aplicativos que podem acessar a câmera do seu computador. Imagem: Captura de tela / Canaltech

Microfone: Escolha os aplicativos que podem acessar o microfone do seu computador.

Fala, escrita à tinta e digitação: Quando você interage com o Windows falando, escrevendo (manuscrito) ou digitando, a Microsoft coleta informações de fala, escrita à tinta e digitação – inclusive informações sobre o Calendário e contatos – que ajudam a personalizar sua experiência. Você pode ativar ou desativar esta configuração (chamada de "Conhecendo você") neste menu. Lembrando que a experiência de uso da Cortana fica melhor quando este recurso está ativado.

Informações da conta: Aplicativos podem acessar dados sobre sua conta, como nome, foto e outras informações. Se você quiser evitar esse tipo de compartilhamentos de dados, desative a permissão nesta guia.

Contatos: Permite configurar o acesso dos aplicativos aos dados dos seus contatos.

Calendário: Gerencie as permissões de acesso ao seu calendário, escolhendo quais apps poderão visualizá-lo.

Sistema de Mensagens: Gerencie seu sistema de mensagens, permitindo ou não que aplicativos leiam e enviem mensagens (texto ou MMS) a partir do seu dispositivo.

**Rádios:** Alguns aplicativos usam rádios, como Bluetooth, para enviar e receber dados do seu dispositivo. Alguns apps precisam ativar e desativar esses rádios para funcionarem bem. Nesta guia é possível gerenciar permissões relacionadas a isto.

**Outros dispositivos:** As configurações desta guia permitem controlar quais aplicativos podem usar e se comunicar com dispositivos e outros apps ao seu redor. Aqui é possível alterar as configurações de sincronia com dispositivos como Beacons, Xbox One, TVs, projetores, entre outros.

**Comentários e diagnóstico:** Esta opção controla a quantidade de dados de diagnóstico e feedbacks sobre o uso do Winodws que serão enviados para a Microsoft a partir do seu dispositivo.

Aplicativos em segundo plano: Aqui, você pode escolher quais aplicativos podem receber informações, enviar notificações e manter-se atualizados, mesmo quando não estiverem em uso. Desativar aplicativos em segundo plano pode ajudar a economizar bateria.

| ← Configurações           |                                                                                      |                            | σ | × |
|---------------------------|--------------------------------------------------------------------------------------|----------------------------|---|---|
| ATUALIZAÇÃO E SEGURANÇA   |                                                                                      | Localizar uma configuração |   | P |
| Windows Update            | Windows Update                                                                       |                            |   |   |
| Windows Defender          | Seu dispositivo está atualizado. Última verificação: Ontern, 14:30                   |                            |   |   |
| Backup                    | Verificar se há atualizações                                                         |                            |   |   |
| Recuperação<br>Ativação   | As atualizações disponíveis serão baixadas e instaladas automaticamente.             |                            |   |   |
| Localizar Meu Dispositivo | Você está procurando informações sobre as atualizações mais recentes?<br>Satiba mais |                            |   |   |
| Para desenvolvedores      | Opções avançadas                                                                     |                            |   |   |
|                           |                                                                                      |                            |   |   |
|                           |                                                                                      |                            |   |   |
|                           |                                                                                      |                            |   |   |
|                           |                                                                                      |                            |   |   |
|                           |                                                                                      |                            |   |   |
|                           |                                                                                      |                            |   |   |

### - ATUALIZAÇÃO E SEGURANÇA

Windows Update: O Windows Update é vital para o conceito do Windows como um serviço. Nesta guia, você pode verificar se há novas atualizações disponíveis e acessar opções avançadas sobre a forma como as atualizações são instaladas no seu dispositivo. Aqui você pode clicar em "Instalar agora" para instalar todas as atualizações pendentes.

Windows Defender: Nesta tela, você encontra a ferramenta de defesa contra malwares da própria Microsoft. Deixar o Windows Defender ativado ajuda a localizar e impedir a instalação ou execução de malwares. Também é possível optar por enviar ou não para a Microsoft informações sobre os possíveis problemas de segurança encontrados pelo sistema de proteção.

**Backup:** Pela primeira vez, o Windows 10 inclui uma solução de backup simples. Faça backup dos seus arquivos em outra unidade e restaure-os se os originais foram perdidos, danificados ou excluídos. Nesta guia, você também pode restaurar um backup antigo.

**Recuperação:** Caso o seu computador não esteja tão rápido ou confiável como antes, restaurá-lo pode ser uma boa opção. A restauração permite que você escolha entre manter seus arquivos ou removê-los e depois reinstala o Windows.

Ativação: Aqui é possível ver se o seu Windows está ativado ou não. Se você estiver conectado à Internet, o Windows 10 será ativado automaticamente. Você também pode selecionar "Ativar" para tentar ativar manualmente o Windows. Caso o estado de ativação informe "O Windows não está ativado", selecione "Ir para a Loja" e verifique se há uma licença válida disponível do Windows para o dispositivo. Se uma licença não estiver disponível, você precisará comprar o Windows na loja ou desfazer a atualização para a versão anterior do sistema.

**Para desenvolvedores:** Esta guia permite habilitar o modo de desenvolvedor para abrir alguns aplicativos com algumas opções extras. Além disso, também é possível liberar o sideload de aplicativos. No entanto, se você é um usuário comum, indicamos que a opção "Não usar recursos de desenvolvedor" fique ativa.

# - PAINEL DE CONTROLE

| Todos os itens do Painel de Controle  |                                          |                                       |                                 | - 0 ×                               |
|---------------------------------------|------------------------------------------|---------------------------------------|---------------------------------|-------------------------------------|
| 🕂 🕂 🕂 🕂 🕂 🕂 🕂 🕂                       | » Todos os itens do Painel de Controle » |                                       |                                 | ✓ Ô Pesquisar Painel de Controle ,P |
| Ajuste as configurações do comp       | utador                                   |                                       |                                 | Exibir por                          |
| (B) This is not investigated          | adultari                                 | Backup e Restauração<br>(Windows 7)   | Barra de Tarefas e<br>Navegação | Central de Facilidade de<br>Acesso  |
| Central de Rede e<br>Compartilhamento | Central de Sincronização                 | Centro de Mobilidade do<br>Windows    | Conexões de RemoteApp e &       | Contas de Usuário                   |
| Data e Hora                           | San Dispositivos e Impressoras           | Espaços de<br>Armazenamento           | Ferramentas<br>Administrativas  | Firewall do Windows                 |
| Participation in the                  | A Fontes                                 | · · · · · · · · · · · · · · · · · · · | Gerenciador de<br>Credenciais   | Gerenciador de<br>Dispositivos      |
| Gerenciamento de Cores                | • Grupo Doméstico                        | Histórico de Arquivos                 | K Idioma                        | and the second                      |
| Mouse                                 | Opções da Internet                       | Opções de Energia                     | Dpções de Indexação             | Opções do Explorador de<br>Arquivos |
| Pastas de Trabalho                    | Personalização                           | · · · · · · · · · · · · · · · · · · · | Programas e Recursos            | 🗧 Programas Padrão                  |
| 🗿 Reconhecimento de Fala              | 🚴 Recuperação                            | Região                                | Reprodução Automática 🏼 🎽       | Segurança e Manutenção              |
| Sistema                               | Solução de problemas                     | Som                                   | Teclado                         | 🐉 Telefone e Modem                  |
| Vídeo                                 | Windows Defender                         |                                       |                                 |                                     |

| Backup e<br>Restauração            | Acionar o programa para controle de backup e restauração de sistema ou arquivos.                                                                                                    |
|------------------------------------|----------------------------------------------------------------------------------------------------|
| Barra de Tarefas e<br>Menu iniciar | Permite configurar as opções da Barra de Tarefas e do Menu Iniciar, bem como bloquear a barra de tarefas, ocultar ou mostrar o relógio na área de notificação, definir se a barra de tarefas vai ficar na frente das demais janelas ou não.                                                                                                    |
| Central de Facilidade<br>de Acesso | Esta versão do Windows apresenta a Central de Facilidade de Acesso, um local centralizado para configurações e programas de acessibilidade que anteriormente eram encontrados em Opções de Acessibilidade. A Central de Facilidade de Acesso também oferece um novo questionário que você pode usar para ver sugestões de recursos de acessibilidade que podem ser úteis.<br><b>Use o computador sem tela.</b> O Windows é fornecido com um leitor básico de tela chamado Narrator, que lê em voz alta o texto mostrado na tela. O Windows também tem configurações para fornecer descrições de áudio sobre vídeos e controlar a maneira como as caixas de diálogo são mostradas<br><b>Torne o computador mais fácil de ver.</b> Há várias configurações disponíveis para facilitar a visualização das informações na tela. Por exemplo, a tela pode ser ampliada, as cores podem ser ajustadas para facilitar a visualização e a leitura da tela. e animações e imagens de plano de fundo desnecessárias |
|                                    | podem ser removidas.<br><i>Use o computador sem mouse ou teclado.</i> O Windows inclui um teclado virtual que você pode usar<br>para digitar. Você também pode usar o Reconhecimento de Fala para controlar o computador com<br>comandos de voz, além de ditar texto para programas.<br><i>Facilite o uso do mouse.</i> Você pode alterar o tamanho e a cor do ponteiro do mouse e usar o teclado                                                                                                    |

|                    | para controlar o mouse.                                                                                                    |  |
|--------------------|----------------------------------------------------------------------------------------------------|--|
|                    | <i>Facilite o uso do teclado.</i> Você pode ajustar a maneira como o Windows responde à entrada do mouse ou do teclado para facilitar o pressionamento de combinações de teclas e a digitação, e para ignorar teclas pressionadas por engano.                                                                                                    |  |
|                    | <b>Use textos e alternativas visuais aos sons</b> . O Windows pode substituir dois tipos de informações de<br>áudio por itens visuais equivalentes. É possível substituir os sons do sistema por alertas visuais e exibir<br>legendas de texto para o diálogo falado em programas de multimídia.                                                                                                    |  |
|                    | <i>Facilite a concentração em tarefas de leitura e digitação.</i> Há várias configurações que podem ajudar a facilitar a concentração na leitura e na digitação. Você pode usar o Narrator para ler as informações da tela, ajustar a maneira como o teclado responde a determinados pressionamentos de tecla e controlar se determinados elementos visuais serão exibidos.                                                                            |  |
|                    | Além da Central de Facilidade de Acesso, o Windows conta com três programas que podem facilitar a interação com seu computador.                                                                                                    |  |
|                    | <i>Lupa</i> . A Lupa é um programa que amplia a tela do computador, facilitando a leitura.<br><i>Narrator</i> . O Narrator é um programa que lê em voz alta o texto exibido na tela.<br><i>Teclado Virtual.</i> O Teclado Virtual é um programa que permite o uso do mouse ou de outro dispositivo                                                                                                    |  |
| Contas de Usuários | Para interagir com um teciado exibido na tela.<br>Permite gerenciar os usuários do computador, determinando se o usuário poderá executar algumas<br>tarefas ou não. Uma conta de usuário é o conjunto de informações que diz ao Windows quais arquivos e<br>pastas o usuário poderá acessar, quais alterações poderá efetuar no computador e quais são suas<br>preferências pessoais. Cada pessoa acessa sua conta com um nome de usuário e uma senha. |  |
|                    | Há dois tipos principais de contas:                                                                                                    |  |
|                    | <ul> <li>Administrador: Criada quando o Windows é instalado, Ele lhe dá acesso completo ao computador.</li> </ul>                                                                                                    |  |
|                    | <ul> <li>Usuário padrão: Os usuários de conta padrão podem utilizar a maioria dos softwares e alterar<br/>as configurações do sistema que não afetem outros usuários ou a segurança do computador.</li> </ul>                                                                                                    |  |
| Controle dos Pais  | Ajuda a controla o modo como as crianças usam o computador. Por exemplo, você pode definir limites para a quantidade de horas que seus filhos podem usar o computador, os jogos que podem jogar e os programas que podem executar.                                                                                                    |  |
|                    | <b>Aparência e Personalização:</b> Nesta opção você pode controlar toda a aparência de seu computador, o modo como sua tela será exibida. Poderá alterar o tema, o Plano de fundo da Área de trabalho, ajustar a Resolução da tela etc.                                                                                                    |  |
|                    | Relógio, Idioma e Região: Nesta opção você poderá alterar a Data e hora, Fuso horário e muitos outros.                                                                                                    |  |
|                    | <i>Facilidade de Acesso:</i> Permite que o Windows sugira configurações, poderá Otimizar a exibição visual, Alterar configuração do mouse etc.                                                                                                    |  |
| Grupo Doméstico    | Para facilitar o compartilhamento de arquivos e impressoras na rede doméstica, a Microsoft criou o recurso dos grupos domésticos. Uma vez criado o grupo, torna-se muito mais ágil e simples o compartilhamento de músicas, vídeos, documentos e fotos entre computadores. Permite também a proteção por senhas e o controle do conteúdo compartilhado.                                                                                                |  |

# - MICROSOFT EDGE - NOVO NAVEGADOR (BROWSER) WEB

O Microsoft Edge proporciona a você novas maneiras de encontrar conteúdo, ler e escrever na Web. Para abrir o Microsoft Edge só clicar no ícone **e** na barra de tarefas. O programa tem como características a leveza, a rapidez e o layout baseado em padrões da web, além da remoção de suporte a tecnologias antigas, como o ActiveX e o Browser Helper Objects.

Assim com os outros navegadores, que já possuem o recurso de compartilhar suas preferencias na Web exemplo: Sessão no Google Chrome. O Edge criou o Hub: todas as suas coisas em um só local como favoritos, a lista de leitura, o histórico de navegação e os downloads atuais.

Você não precisa acessar um site para procurar imagens de pinguins fofos. Economize tempo e energia digitando sua pesquisa na prática e conveniente barra de endereços. No mesmo instante, você receberá sugestões de pesquisa, resultados da Internet e seu histórico de navegação.

| Attagbes   Resort                                                                                                    | × +                                                                                                    |                  |  |
|----------------------------------------------------------------------------------------------------|----------------------------------------------------------------------------------------------------|------------------|--|
| $\leftarrow \rightarrow 0$                                                                                                    | D Omana Costa Tica (                                                                                                    |                  |  |
|                                                                                                    | C Sectors Corts No.<br>28° Predominantemente Enselanado<br>Statu, No. 28° Statunationes Cortes                                                                                                    |                  |  |
| and the second second se | P Clima na Cinta Rica <b>por mé</b> a                                                                                                    |                  |  |
| Process.                                                                                                    | O Gima na Corta Rick em ebril                                                                                                    |                  |  |
|                                                                                                    | P. Gima na Costa Rick em agosto                                                                                                    |                  |  |
|                                                                                                    | D Clima na Cima Nica midas por mês                                                                                                    |                  |  |
|                                                                                                    | P Clima na Casta Rica emjunho                                                                                                    |                  |  |
|                                                                                                    | lagente di progeta                                                                                                    |                  |  |
| 15 Aller                                                                                                    |                                                                                                    |                  |  |
|                                                                                                    |                                                                                                    | and the second   |  |
|                                                                                                    | ATRAÇÕES > TRANQUILIDADE TROPICAL                                                                                                    |                  |  |
|                                                                                                    | and the second second s | TRANQUILIDADE TR |  |

### - INTERFACE

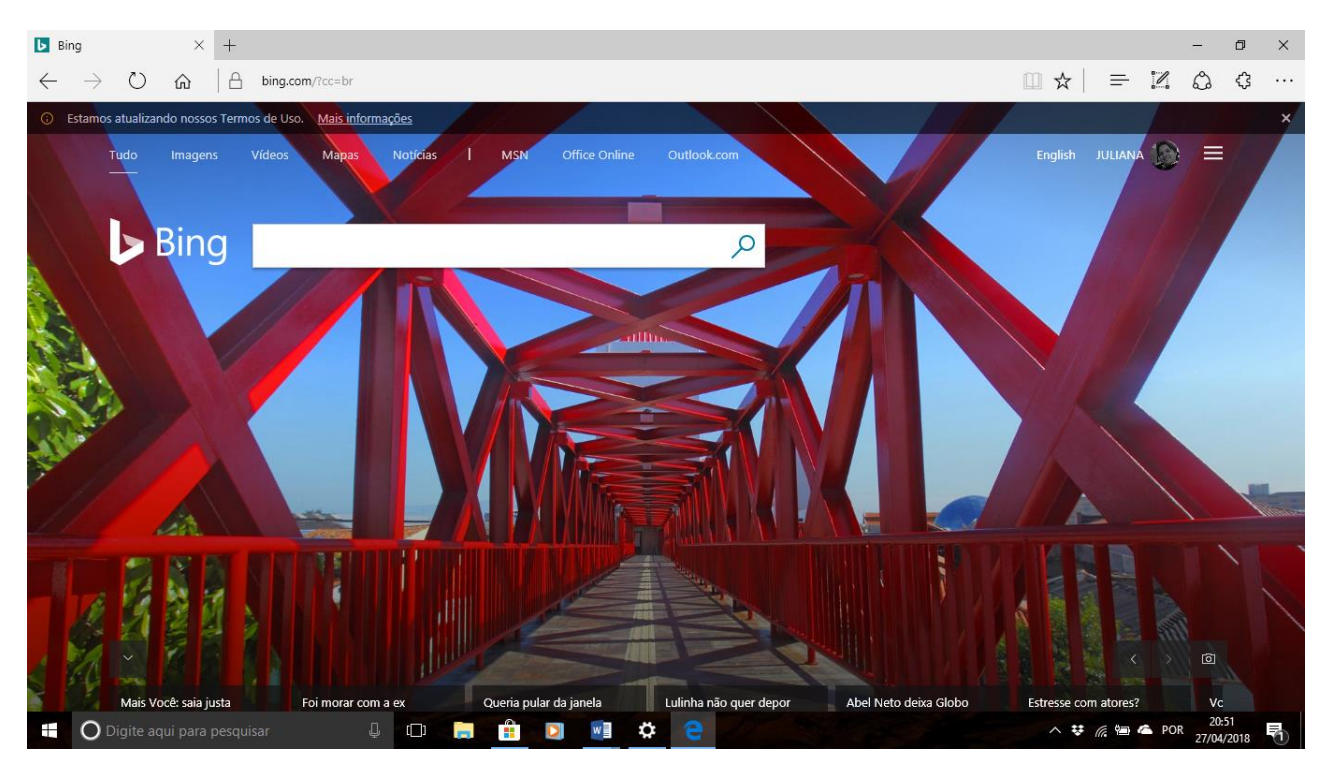

| Ícone                        | Função                                                                                                    |
|------------------------------|----------------------------------------------------------------------------------------------------|
| □ Comentários das questč × + | Abas/Guias – Na mesma janela é possível abrir diferentes endereços de recursos da WEB utilizando este recurso.                                                |
| <u>←</u>                     | Voltar – Volta para o penúltimo endereço da web acessado. Lembrando que o recurso é da aba/guia que esta ativa.                                               |
| $\rightarrow$                | Avançar – Ao clica no botão voltar da aba corrente este botão se ativa para você ser redirecionado para o endereço que estava antes de clicar no botão volta. |
| 0                            | Atualizar – Atualizar o conteúdo exibido na aba/guia ativa.                                                                                                   |

| alissoncleiton.com/lerConteudo.php?news=266 | Barra de endereço – Exibe a URL do conteúdo que esta sendo exibido na aba.                                                    |                                                                                                    |
|---------------------------------------------|----------------------------------------------------------------------------------------------------|----------------------------------------------------------------------------------------------------|
|                                             | Modo de Leitura - Para um layout limpo e simples, conforme imagens abaixo:                                                    |                                                                                                    |
| *                                           | Favoritos – Adiciona ou indica se a URL da barra de endereço já está nos favoritos                                            |                                                                                                    |
| 14                                          | Hub - todas as suas coisas em um só local como favoritos, a lista de leitura, o histórico de navegação e os downloads atuais. |                                                                                                    |
| N                                           | Criar uma anotação We                                                                                                    | eb – Criar anotações na página. Mais detalhes abaixo.                                                                                                    |
| \$                                          | Compartilhar – Compartilhar seus itens para web.                                                                              |                                                                                                    |
|                                             | Configurações - Acessar as configurações do Edge.                                                                             |                                                                                                    |
|                                             | $\blacksquare \star   = \blacksquare \bigtriangleup \_ \cdots$                                                                |                                                                                                    |
|                                             |                                                                                                    | Nova janela                                                                                                    |
|                                             |                                                                                                    | Nova janela InPrivate                                                                                                    |
|                                             |                                                                                                    | Aplicar Zoom — 100% +                                                                                                    |
|                                             |                                                                                                    | Converter mídia em dispositivo                                                                                                    |
|                                             |                                                                                                    | Localizar na página                                                                                                    |
|                                             |                                                                                                    | Imprimir                                                                                                    |
|                                             |                                                                                                    | Fixar esta página na Tela Inicial                                                                                                    |
|                                             |                                                                                                    | Ferramentas de Desenvolvedor F12                                                                                                    |
|                                             |                                                                                                    | Abrir com o Internet Explorer                                                                                                    |
|                                             |                                                                                                    | Enviar comentários                                                                                                    |
|                                             |                                                                                                    | Configurações                                                                                                    |
|                                             | Nova Janela                                                                                                    | Será aberta uma nova janela do navegador.                                                                                                    |
|                                             | Nova Janela InPrivate                                                                                                    | A Navegação InPrivate evita que o Edge armazene dados da sua<br>sessão de navegação. Isso inclui cookies, arquivos de Internet<br>temporários, histórico e outros dados. O Edge exclui os dados<br>temporários do computador depois que todas as guias InPrivate<br>são fechadas. |
|                                             | Aplicar Zoom                                                                                                    | Aumentar ou Diminuir o tamanho dos itens da área de conteúdo.                                                                                                    |
|                                             | Localizar na página                                                                                                    | Localiza termos na página exibida na aba atual.                                                                                                    |
|                                             | Fixar esta página na<br>Tela Inicial                                                                                          | Adiciona o ícone de atalho para a URL no menu Iniciar.                                                                                                    |

#### Professor: Juliana Cabral

### - CRIAR ANOTAÇÕES

O Microsoft Edge é o único navegador que permite que você faça anotações, gravações, rabiscos e realces diretamente em páginas da Web. Em seguida, você pode salvar e compartilhar seu trabalho de todas as formas usuais. Faça anotações em receitas, envie "dicas sutis" a seu parceiro sobre presentes de aniversário ou apenas desenhe bigodes em celebridades. A Web agora é sua tela de pintura.

Selecione Criar uma anotação Web Imagem do ícone Criar uma anotação Web(20) para começar a adicionar à página em que você está.

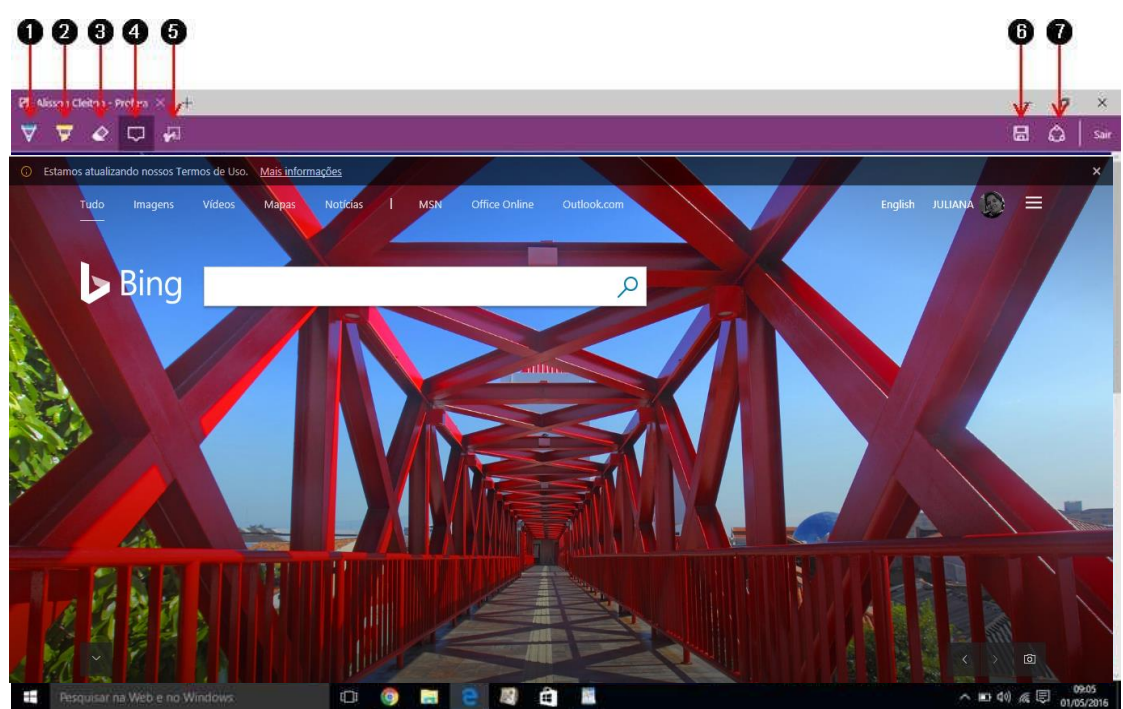

1. Caneta – Utilizada para escrever com sua tela touch ou mouse, conforme apresentado no item 8 da imagem acima.

2. Realce – Utilizada como marca texto para destacar conteúdos da página exibida, conforme apresentada no item 9.

- 3. Borracha Apagar todos os itens
- 4. Adicionar nota Adiciona como uma nota, conforme item 10, na posição do clique do mouse.
- 5. Recortar Seleciona uma área da página em exibição para enviar para área de transferência, ou seja, apesar do nome do recurso ser Recortar na verdade ele copia a área selecionada conforme imagem abaixo:

- Salvar Salvar todas as anotações
   Compartilha Compartilhar todas as anotações.

# - ATALHOS DE TECLADO

| Pressione esta tecla                  | Ação                                                                                                    |
|---------------------------------------|----------------------------------------------------------------------------------------------------|
| Ctrl+D                                | Adicionar site atual aos favoritos ou à lista de leitura                                                                                                    |
| Ctrl+I                                | Abrir painel de favoritos                                                                                                    |
| Ctrl+J                                | Abrir painel de downloads                                                                                                    |
| Ctrl+H                                | Abrir painel do histórico                                                                                                    |
| Ctrl+P                                | Imprimir a página atual                                                                                                    |
| Ctrl+F                                | Localizar na página                                                                                                    |
| Alt+C                                 | Abrir a Cortana                                                                                                    |
|                                       | <b>Observação</b><br>A Cortana só está disponível emdeterminados países/regiões, e<br>alguns recursos da Cortana podem não estar disponíveis em todos os<br>lugares. Se a Cortana não estiver disponível ou estiver desativada,<br>ainda assim você poderá usar a pesquisa. |
| Ctrl+Shift+R                          | Acessar modo de leitura                                                                                                    |
| F12                                   | Abrir Ferramentas de Desenvolvedor F12                                                                                                    |
| F7                                    | Ativar navegação por cursor para a guia atual                                                                                                    |
| Ctrl+Shift+Delete                     | Abrir painel para limpar dados da navegação                                                                                                    |
| Ctrl+T                                | Abrir uma nova guia                                                                                                    |
| Ctrl+Shift+T                          | Reabrir a guia fechada mais recentemente                                                                                                    |
| Ctrl+W ou Ctrl+F4                     | Fechar guia atual                                                                                                    |
| Ctrl+K                                | Duplicar guia                                                                                                    |
| Ctrl+N                                | Abrir uma nova janela                                                                                                    |
| Ctrl+Shift+P                          | Abrir uma nova janela de Navegação InPrivate                                                                                                    |
| Ctrl+Tab                              | Mudar para a próxima guia                                                                                                    |
| Ctrl+Shift+Tab                        | Mudar para a guia anterior                                                                                                    |
| Ctrl+1, 2, 3,, 8                      | Mudar para um número de guia específico                                                                                                    |
| Ctrl+9                                | Mudar para a última guia                                                                                                    |
| Ctrl+adição (+)                       | Ampliar (25%)                                                                                                    |
| Ctrl+subtração (-)                    | Reduzir (25%)                                                                                                    |
| Ctrl+0                                | Restaurar nível de zoom                                                                                                    |
| Backspace ou Alt+Seta para a esquerda | Voltar                                                                                                    |
| Alt+Seta para a direita               | Avançar                                                                                                    |
| F5 ou Ctrl+R                          | Atualizar a página                                                                                                    |
| Esc                                   | Parar carregamento da página                                                                                                    |
| Ctrl+L ou F4 ou Alt+D                 | Selecionar a barra de endereços                                                                                                    |

Professor: Juliana Cabral

| Ctrl+Shift+L      | Abrir consulta da barra de endereços em uma nova guia                               |
|-------------------|-------------------------------------------------------------------------------------|
| Ctrl+E            | Abrir uma consulta de pesquisa na barra de endereços                                |
| Ctrl+Enter        | Adicionar www. ao início e .com ao final do texto digitado na barra de<br>endereços |
| Ctrl+clique       | Abrir link em uma nova guia                                                         |
| Ctrl+Shift+clique | Abrir link em uma nova guia e mudar para a guia                                     |
| Alt+Shift+clique  | Abrir link em uma nova janela                                                       |

# - TECLAS DE ATALHO

| Pressione esta tecla     | Ação                                            |
|--------------------------|-------------------------------------------------|
| Ctrl+C (ou Ctrl+Insert)  | Copiar o item selecionado                       |
| Ctrl+X                   | Recortar o item selecionado                     |
| Ctrl+V (ou Shift+Insert) | Colar o item selecionado                        |
| Ctrl+Z                   | Desfazer uma ação                               |
| Alt+Tab                  | Alternar aplicativos abertos                    |
| Alt+F4                   | Fechar o item ativo ou sair do aplicativo ativo |
| <b>€</b> +L              | Bloquear seu computador ou mudar de conta       |
| <b>€</b> +D              | Exibir e ocultar a área de trabalho             |

# NOVOS ATALHOS DE TECLADO

| Pressione esta tecla       | Ação                                                                                                    |
|----------------------------|----------------------------------------------------------------------------------------------------|
| <b>€</b> +A                | Abrir a Central de ações                                                                                                    |
| <b>■</b> +S                | Abrir pesquisa                                                                                                    |
| <b>€</b> +C                | Abrir a Cortana no modo de escuta                                                                                                    |
|                            | Observação                                                                                                    |
|                            | A Cortana só está disponível em determinados países/regiões, e alguns<br>recursos da Cortana podem não estar disponíveis em todos os lugares. Se a<br>Cortana não estiver disponível ou estiver desativada, ainda assim você<br>poderá usar a pesquisa. |
| <b>€</b> +Tab              | Abrir a Visão de tarefas                                                                                                    |
| +Ctrl+D                    | Adicionar uma área de trabalho virtual                                                                                                    |
| +Ctrl+Seta para a direita  | Alternar áreas de trabalho virtuais criadas à direita                                                                                                    |
| +Ctrl+Seta para a esquerda | Alternar áreas de trabalho virtuais criadas à esquerda                                                                                                    |
| <b>€</b> +Ctrl+F4          | Fechar a área de trabalho virtual que você está usando                                                                                                    |

# ATALHOS DE TECLADO GERAIS

| Pressione esta tecla     | Ação                                                                                                    |
|--------------------------|----------------------------------------------------------------------------------------------------|
| F2                       | Renomear o item selecionado                                                                                              |
| F3                       | Procurar um arquivo ou uma pasta no Explorador de Arquivos                                                               |
| F4                       | Exibir a lista da barra de endereços no Explorador de Arquivos                                                           |
| F5                       | Atualizar a janela ativa                                                                                                 |
| F6                       | Percorrer elementos da tela de uma janela ou da área de trabalho                                                         |
| F10                      | Ativar a barra de menus no aplicativo ativo                                                                              |
| Alt+F4                   | Fechar o item ativo ou sair do aplicativo ativo                                                                          |
| Alt+Esc                  | Percorrer itens na ordem em que foram abertos                                                                            |
| Alt+letra sublinhada     | Executar o comando referente a essa letra                                                                                |
| Alt+Enter                | Exibir propriedades do item selecionado                                                                                  |
| Alt+Barra de espaços     | Abrir o menu de atalho da janela ativa                                                                                   |
| Alt+Seta para a esquerda | Voltar                                                                                                    |
| Alt+Seta para a direita  | Avançar                                                                                                    |
| Alt+Page Up              | Mover uma tela acima                                                                                                    |
| Alt+Page Down            | Mover uma tela abaixo                                                                                                    |
| Alt+Tab                  | Alternar aplicativos abertos                                                                                             |
| Ctrl+F4                  | Fechar o documento ativo (em aplicativos que sejam de tela inteira e permitam vários documentos abertos simultaneamente) |
| Ctrl+A                   | Selecionar todos os itens em um documento ou em uma janela                                                               |
| Ctrl+C (ou Ctrl+Insert)  | Copiar o item selecionado                                                                                                |
| Ctrl+D (ou Delete)       | Excluir o item selecionado e movê-lo para a Lixeira                                                                      |
| Ctrl+R (ou F5)           | Atualizar a janela ativa                                                                                                 |
| Ctrl+V (ou Shift+Insert) | Colar o item selecionado                                                                                                 |
| Ctrl+X                   | Recortar o item selecionado                                                                                              |
| Ctrl+Y                   | Refazer uma ação                                                                                                    |
| Ctrl+Z                   | Desfazer uma ação                                                                                                    |
| Ctrl+Seta para a direita | Mover o cursor para o início da próxima palavra                                                                          |

| Ctrl+Seta para a esquerda                                    | Mover o cursor para o início da palavra anterior                                                     |
|--------------------------------------------------------------|----------------------------------------------------------------------------------------------------|
| Ctrl+Seta para baixo                                         | Mover o cursor para o início do próximo parágrafo                                                    |
| Ctrl+Seta para cima                                          | Mover o cursor para o início do parágrafo anterior                                                   |
| Ctrl+Alt+Tab                                                 | Usar as teclas de direção para alternar todos os aplicativos abertos                                 |
| Ctrl+Alt+Shift+teclas de direção                             | Quando um grupo ou bloco está em foco no menu Iniciar, movê-lo na<br>direção especificada            |
| Ctrl+tecla de direção (para ir até um item)+Barra de espaços | Selecionar vários itens separadamente em uma janela ou na área de trabalho                           |
| Ctrl+Shift com uma tecla de direção                          | Selecionar um bloco de texto                                                                         |
| Ctrl+Esc                                                     | Abrir Iniciar                                                                                        |
| Ctrl+Shift+Esc                                               | Abrir o Gerenciador de Tarefas                                                                       |
| Ctrl+Shift                                                   | Mudar o layout do teclado quando houver vários layouts de teclado<br>disponíveis                     |
| Ctrl+Barra de Espaços                                        | Ativar ou desativar o IME do idioma chinês                                                           |
| Shift+F10                                                    | Exibir o menu de atalho do item selecionado                                                          |
| Shift com qualquer tecla de direção                          | Selecionar mais de um item em uma janela ou na área de trabalho, ou selecionar texto em um documento |
| Shift+Delete                                                 | Excluir o item selecionado sem movê-lo para a Lixeira primeiro                                       |
| Seta para a direita                                          | Abrir o próximo menu à direita ou abrir um submenu                                                   |
| Seta para a esquerda                                         | Abrir o próximo menu à esquerda ou fechar um submenu                                                 |
| Esc                                                          | Parar ou encerrar a tarefa atual                                                                     |

# ATALHOS DE TECLADO DA 縄.

| Pressione esta tecla | Ação                                                                                                    |
|----------------------|----------------------------------------------------------------------------------------------------|
|                      | Abrir ou fechar Iniciar                                                                                                    |
| <b>€</b> +A          | Abrir a Central de ações                                                                                                    |
| <b>€</b> +B          | Definir o foco na área de notificação                                                                                                    |
| €¶+C                 | Abrir a Cortana no modo de escuta                                                                                                    |
|                      | Observação                                                                                                    |
|                      | A Cortana só está disponível em determinados países/regiões, e alguns<br>recursos da Cortana podem não estar disponíveis em todos os lugares. Se a<br>Cortana não estiver disponível ou estiver desativada, ainda assim você<br>poderá usar a pesquisa. |
| <b>€</b> +D          | Exibir e ocultar a área de trabalho                                                                                                    |
| <b>€</b> +E          | Abrir o Explorador de Arquivos                                                                                                    |
| <b>€</b> +G          | Abrir Barra de jogo quando um jogo é aberto                                                                                                    |
| <b>4€</b> +H         | Abrir o botão Compartilhar                                                                                                    |
| <b>##</b> +I         | Abrir Configurações                                                                                                    |
| ₩ +К                 | Abrir a ação rápida Conectar                                                                                                    |

| € <b>€</b> +L            | Bloquear seu computador ou mudar de conta                                                                                                    |
|--------------------------|----------------------------------------------------------------------------------------------------|
| <b>€</b> +M              | Minimizar todas as janelas                                                                                                    |
| <b>4</b> +0              | Bloquear a orientação do dispositivo                                                                                                    |
| <b>€</b> +P              | Escolher um modo de exibição da apresentação                                                                                                    |
| <b>■</b> +R              | Abrir a caixa de diálogo Executar                                                                                                    |
| <b>₩</b> +S              | Abrir pesquisa                                                                                                    |
| <b>€</b> +T              | Percorrer aplicativos na barra de tarefas                                                                                                    |
| <b>€</b> +U              | Abrir a Central de Facilidade de Acesso                                                                                                    |
| <b>€</b> +V              | Percorrer notificações                                                                                                    |
| <b>■</b> +Shift+V        | Percorrer notificações na ordem inversa                                                                                                    |
| <b>■</b> +X              | Abrir o menu Link Rápido                                                                                                    |
| <b>€</b> +Z              | Mostraros  com and os  disponíveis  em  um  a plicativo  no  modo  de  tela  inteira                                                                                             |
| <b>■</b> +vírgula (,)    | Espiar temporariamente a área de trabalho                                                                                                    |
| ♣ +Pause                 | Exibir a caixa de diálogo Propriedades do Sistema                                                                                                    |
| <b>€</b> +Ctrl+F         | Procurar PCs (se você estiver em uma rede)                                                                                                    |
| <b>■</b> +Shift+M        | Restaurar janelas minimizadas na área de trabalho                                                                                                    |
| ■■ +número               | Abrir a área de trabalho e iniciar o aplicativo fixado na barra de tarefas, na posição indicada pelo número. Se o aplicativo já estiver em execução, mudar para esse aplicativo. |
| ■ +Shift+número          | Abrira área de trabalho e iniciar uma nova instância do aplicativo fixado na barra de tarefas, na posição indicada pelo número                                                   |
| ■■ +Ctrl+número          | Abrir a área de trabalho e mudar para a última janela ativa do aplicativo fixado na barra de tarefas, na posição indicada pelo número                                            |
| ■■ +Alt+número           | Abrir a área de trabalho e abrir a Lista de Atalhos do aplicativo fixado na barra de tarefas, na posição indicada pelo número                                                    |
| +Ctrl+Shift+número       | Abrir a área de trabalho e abrir, como administrador, uma nova instância do aplicativo localizado na posição especificada da barra de tarefas                                    |
| <b>■</b> +Tab            | Abrir a Visão de tarefas                                                                                                    |
| +Seta para cima          | Maximizar a janela                                                                                                    |
| ■ +Seta para baixo       | Remover o a plicativo atual da tela o uminimizar a janela da área de trabalho                                                                                                    |
| ■+Seta para a esquerda   | Maximizar a janela do aplicativo ou da área de trabalho, no lado esquerdo<br>da tela                                                                                             |
| ■ +Seta para a direita   | Maximizar a janela do aplicativo ou da área de trabalho, no lado direito da<br>tela                                                                                              |
| <b>■</b> +Home           | Minimizar todas as janelas da área de trabalho, menos a ativa (restaura todas as janelas com um segundo pressionamento)                                                          |
| +Shift+Seta para cima    | Alongar a janela da área de trabalho até as partes superior e inferior da tela                                                                                                   |
| ■ +Shift+Seta para baixo | Restaurar/minimizar janelas ativas da área de trabalho verticalmente, mantendo a largura                                                                                         |

| +Shift+Seta para a esquerda ou seta para a direita | Mover um aplicativo ou uma janela na área de trabalho, de um monitor para outro. |
|----------------------------------------------------|----------------------------------------------------------------------------------|
| +Barra de espaços                                  | Mudar o idioma de entrada e o layout do teclado                                  |
| +Ctrl+Barra de espaços                             | Alterar para uma entrada selecionada anteriormente                               |
| <b>■</b> +Enter                                    | Abrir o Narrador                                                                 |
| ■■ +barra (/)                                      | Iniciar reconversão do IME                                                       |
| +adição (+) ou subtração (-)                       | Ampliar ou reduzir usando a Lupa                                                 |
| <b>■</b> +Esc                                      | Sair da Lupa                                                                     |

# ATALHOS DE TECLADO DE CAIXAS DE DIÁLOGO

| Pressione esta tecla          | Ação                                                                                                    |
|-------------------------------|----------------------------------------------------------------------------------------------------|
| F4                            | Exibir os itens na lista ativa                                                                               |
| Ctrl+Tab                      | Avançar nas guias                                                                                            |
| Ctrl+Shift+Tab                | Voltar nas guias                                                                                             |
| Ctrl+número (número de 1 a 9) | Mover para guia n                                                                                            |
| Tab                           | Avançar nas opções                                                                                           |
| Shift+Tab                     | Voltar nas opções                                                                                            |
| Alt+letra sublinhada          | Executar o comando (ou selecionar a opção) correspondente a essa letra                                       |
| Barra de espaços              | Marcar ou desmarcar a caixa de seleção caso a opção ativa seja uma<br>caixa de seleção                       |
| Backspace                     | Abrir uma pasta um nível acima caso uma pasta esteja selecionada na<br>caixa de diálogo Salvar Como ou Abrir |
| Teclas de direção             | Selecionar um botão caso a opção ativa seja um grupo de botões de opção                                      |

# ATALHOS DE TECLADO DAS CONFIGURAÇÕES

| Pressione esta tecla                               | Ação                                     |
|----------------------------------------------------|------------------------------------------|
| <b>■■</b> +I                                       | Abrir configurações                      |
| Backspace                                          | Voltar para a home page de configurações |
| Digitar em qualquer página com a caixa de pesquisa | Configurações de pesquisa                |

# ATALHOS DE TECLADO DA FACILIDADE DE ACESSO

| Pressione esta tecla                     | Ação                                         |
|------------------------------------------|----------------------------------------------|
| Shift direita por oito segundos          | Ativar e desativar as teclas do Filtro       |
| Alt esquerda+Shift esquerda+Print Screen | Ativar ou desativar o Alto Contraste         |
| Alt esquerda+Shift esquerda+Num Lock     | Ativar ou desativar as teclas do mouse       |
| Shift cinco vezes                        | Ativar ou desativar as teclas de aderência   |
| Num Lock por cinco segundos              | Ativar ou desativar as teclas de alternância |

📲 +U

Abrir a Central de Facilidade de Acesso

### ATALHOS DE TECLADO DA LUPA

| Pressione esta tecla           | Ação                                                  |
|--------------------------------|-------------------------------------------------------|
| 📲 +adição (+) ou subtração (-) | Ampliar ou reduzir                                    |
| Ctrl+Alt+Barra de espaços      | Visualizar a área de trabalho no modo de tela inteira |
| Ctrl+Alt+D                     | Mudar para o modo encaixado                           |
| Ctrl+Alt+F                     | Mudar para o modo de tela inteira                     |
| Ctrl+Alt+I                     | Inverter cores                                        |
| Ctrl+Alt+L                     | Mudar para o modo de lente                            |
| Ctrl+Alt+R                     | Redimensionar a lente                                 |
| Ctrl+Alt+teclas de direção     | Fazer panorâmica no sentido das teclas de direção     |
| <b>■</b> +Esc                  | Sair da Lupa                                          |

# ATALHOS DE TECLADO DO NARRADOR

| Pressione esta tecla                   | Ação                                                                                                    |
|----------------------------------------|----------------------------------------------------------------------------------------------------|
| <b>■</b> +Enter                        | Iniciar ou sair do Narrador                                                                             |
| Caps Lock+ESC                          | Sair do Narrador                                                                                        |
| Caps Lock+M                            | Iniciar leitura                                                                                         |
| Ctrl                                   | Parar de ler                                                                                            |
| Caps Lock+Barra de espaços             | Realizar ação padrão                                                                                    |
| Caps Lock+Seta para a direita          | Mover para o próximo item                                                                               |
| Caps Lock+Seta para a esquerda         | Mover para o item anterior                                                                              |
| Caps Lock+Seta para cima ou para baixo | Mudar o modo de exibição                                                                                |
| Caps Lock+F2                           | Mostrar comandos do item atual                                                                          |
| Caps Lock+Enter                        | Mudar o modo de pesquisa                                                                                |
| Caps Lock+A                            | Mudar o modo detalhado                                                                                  |
| Caps Lock+Z                            | Bloquear a tecla do Narrador (Caps Lock) para não precisar pressioná-<br>la para cada atalho de teclado |
| Caps Lock+X                            | Fazer o Narrador ignorar o próximo atalho de teclado usado                                              |
| Caps Lock+F12                          | Ativar ou desativar a leitura de pressionamento de tecla                                                |
| Caps Lock+V                            | Repetir frase                                                                                           |
| Caps Lock+Page Up ou Page Down         | Aumentar ou diminuir o volume da voz                                                                    |
| Caps Lock+adição (+) ou subtração (-)  | Aumentar ou diminuir a velocidade da voz                                                                |
| Caps Lock+D                            | Ler item                                                                                                |
| Caps Lock+F                            | Ler informações avançadas sobre o item                                                                  |
| Caps Lock+S                            | Ler o item escrito                                                                                      |
| Caps Lock+W                            | Ler a janela                                                                                            |

| Caps Lock+R                              | Ler todos os itens na área continente              |
|------------------------------------------|----------------------------------------------------|
| Caps Lock+Num Lock                       | Ativar ou desativar o modo do mouse                |
| Caps Lock+Q                              | Mover para o último item na área continente        |
| Caps Lock+G                              | Mover o cursor do Narrador até o cursor do sistema |
| Caps Lock+T                              | Mover o cursor do Narrador até o ponteiro          |
| Caps Lock+til (~)                        | Definir o foco no item                             |
| Caps Lock+Backspace                      | Voltar um item                                     |
| Caps Lock+Insert                         | Ir para o item vinculado                           |
| Caps Lock+F10                            | Ler o cabeçalho de linha atual                     |
| Caps Lock+F9                             | Ler o cabeçalho de coluna atual                    |
| Caps Lock+F8                             | Ler a linha atual                                  |
| Caps Lock+F7                             | Ler a coluna atual                                 |
| Caps Lock+F5                             | Ler a localização da linha e coluna atual          |
| Caps Lock+F6                             | Ir para célula da tabela                           |
| Shift+Caps Lock+F6                       | Ir para o conteúdo da célula                       |
| Caps Lock+F3                             | Ir para a próxima célula da linha atual            |
| Shift+Caps Lock+F3                       | Ir para a célula anterior da linha atual           |
| Caps Lock+F4                             | Ir para a próxima célula da coluna atual           |
| Shift+Caps Lock+F4                       | Ir para a célula anterior da coluna atual          |
| Caps Lock+Colchete de fechamento (])     | Ler o texto do início até o cursor                 |
| Caps Lock+0 (zero)                       | Ler atributos do texto                             |
| Caps Lock+H                              | Ler documento                                      |
| Ctrl+Caps Lock+U                         | Ler a página atual                                 |
| Caps Lock+U                              | Ler a próxima página                               |
| Shift+Caps Lock+U                        | Ler a página anterior                              |
| Ctrl+Caps Lock+I                         | Ler o parágrafo atual                              |
| Caps Lock+I                              | Ler o próximo parágrafo                            |
| Shift+Caps Lock+I                        | Ler o parágrafo anterior                           |
| Ctrl+Caps Lock+O                         | Ler a linha atual                                  |
| Caps Lock+O                              | Ler a próxima linha                                |
| Shift+Caps Lock+0                        | Ler a linha anterior                               |
| Ctrl+Caps Lock+P                         | Ler a palavra atual                                |
| Caps Lock+P                              | Ler a próxima palavra                              |
| Shift+Caps Lock+P                        | Ler a palavra anterior                             |
| Ctrl+Caps Lock+Colchete de abertura ([)  | Ler o caractere atual                              |
| Caps Lock+Colchete de abertura ([)       | Ler o próximo caractere                            |
| Shift+Caps Lock+Colchete de abertura ([) | Ler o caractere anterior                           |
| Caps Lock+Y                              | Mover para o início do texto                       |

| Caps Lock+B                                        | Mover para o final do texto                |
|----------------------------------------------------|--------------------------------------------|
| Caps Lock+J                                        | Ir para próximo cabeçalho                  |
| Shift+Caps Lock+J                                  | Ir para cabeçalho anterior                 |
| Caps Lock+K                                        | Ir para próxima tabela                     |
| Shift+Caps Lock+K                                  | Ir para tabela anterior                    |
| Caps Lock+L                                        | Ir para próximo link                       |
| Shift+Caps Lock+L                                  | Ir para link anterior                      |
| Caps Lock+C                                        | Ler a data e hora atuais                   |
| Pressionar Caps Lock duas vezes em rápida sucessão | Ativar ou desativar Caps Lock              |
| Caps Lock+E                                        | Fazer comentários negativos                |
| Shift+Caps Lock+E                                  | Fazer comentários positivos                |
| Tocar em Caps Lock+E duas vezes rapidamente        | Abrir a caixa de diálogo de comentários    |
| Ctrl+Caps Lock+Seta para cima                      | Ir para o pai                              |
| Ctrl+Caps Lock+Seta para a direita                 | Ir para o próximo irmão                    |
| Ctrl+Caps Lock+Seta para a esquerda                | Ir para o irmão anterior                   |
| Ctrl+Caps Lock+Seta para baixo                     | Ir para o primeiro filho                   |
| Caps Lock+N                                        | Mover para o ponto de referência principal |

### ATALHOS DE TECLADO VIRTUAL DO NARRADOR

| Pressione esta tecla                                 | Ação                                                                           |
|------------------------------------------------------|--------------------------------------------------------------------------------|
| Tocar uma vez com dois dedos                         | Parar leitura do Narrador                                                      |
| Tocar três vezes com quatro dedos                    | Mostrar todos os comandos do Narrador (inclusive os que não estão nesta lista) |
| Dar um toque duplo                                   | Ativar ação primária                                                           |
| Dar um toque triplo                                  | Ativar ação secundária                                                         |
| Tocar ou arrastar um único dedo                      | Ler o que está sob os seus dedos                                               |
| Mover para a esquerda/direita com um dedo            | Mover para o item anterior/próximo                                             |
| Passar dois dedos para a esquerda/direita/cima/baixo | Rolar                                                                          |
| Passar o dedo para baixo com três dedos              | Iniciar leitura no texto explorável                                            |

# ATALHOS DE TECLADO DA ÁREA DE TRABALHO REMOTA

| Pressione esta tecla                  | Ação                                              |
|---------------------------------------|---------------------------------------------------|
| Ctrl+Alt+Insert                       | Rolar                                             |
| Ctrl+Alt+Seta para a esquerda/direita | Alternar sessões                                  |
| Ctrl+Alt+Seta para cima/baixo         | Exibir a barra de seleção da sessão               |
| Ctrl+Alt+Home                         | No modo de tela inteira, exibir opções de conexão |

# ATALHOS DE TECLADO DO APLICATIVO FOTOS

| Pressione esta tecla                                                                          | Ação                                                                |
|-----------------------------------------------------------------------------------------------|---------------------------------------------------------------------|
| <b>II</b> +H                                                                                  | Abrir o botão Compartilhar                                          |
| Barra de espaços (na Coleção)                                                                 | Selecionar um item e acessar o modo de Seleção                      |
| Enter (no modo de Seleção)                                                                    | Selecionar um item no modo de Seleção                               |
| Barra de espaços (visualizando uma foto)                                                      | Mostrar ou ocultar comandos                                         |
| Barra de espaços (visualizando um vídeo)                                                      | Executar ou pausar o vídeo                                          |
| Teclas de direção (na Coleção)                                                                | Rolar tela para cima, para baixo, para a esquerda ou para a direita |
| Teclas de seta para a esquerda ou direita (em um único item ou em uma apresentação de slides) | Mostrar o item seguinte ou anterior                                 |
| Teclas de direção (em uma foto ampliada)                                                      | Movimentar-se dentro da foto                                        |
| Ctrl+adição (+)                                                                               | Ampliar durante a visualização de uma foto                          |
| Ctrl+subtração (-)                                                                            | Reduzir durante a visualização de uma foto                          |
| Ctrl+0                                                                                        | Restaurar zoom em uma foto                                          |
| Esc                                                                                           | Retornar à tela anterior                                            |
| Ctrl+S                                                                                        | Salvar                                                              |
| Ctrl+P                                                                                        | Imprimir                                                            |
| Ctrl+C                                                                                        | Copiar                                                              |
| Ctrl+R (exibindo ou editando)                                                                 | Girar uma foto                                                      |
| E (visualizando uma foto)                                                                     | Aprimorar uma foto                                                  |
| Ctrl+Z (editando)                                                                             | Desfazer alterações                                                 |
| Ctrl+Y (editando)                                                                             | Refazer alterações                                                  |
| Ctrl+barra (/) (editando)                                                                     | Exibir original                                                     |
| Shift+teclas de direção                                                                       | Redimensionar área de corte ou foco seletivo                        |
| Ctrl+teclas de direção                                                                        | Mover área de corte ou foco seletivo                                |
| F5 (exibindo um item)                                                                         | Iniciar uma apresentação de slides                                  |
| Alt+Enter                                                                                     | Exibir informações do arquivo                                       |
| Ctrl+L                                                                                        | Definir como tela de bloqueio                                       |

# ATALHOS DE TECLADO DO DIÁRIO DO WINDOWS

| Pressione esta tecla | Ação                                            |
|----------------------|-------------------------------------------------|
| F5                   | Atualizar a lista de anotações                  |
| F6                   | Alternar uma lista de anotações e uma anotação  |
| F11                  | Exibir uma anotação em modo de tela inteira     |
| Ctrl+A               | Selecionar todos os itens de uma página         |
| Ctrl+C               | Copiar uma seleção para a Área de Transferência |
| Ctrl+F               | Pesquisar texto em um arquivo                   |
| Ctrl+G               | Ir para uma página                              |

Professor: Juliana Cabral

| Ctrl+N       | Iniciar uma nova anotação                                                 |
|--------------|---------------------------------------------------------------------------|
| Ctrl+O       | Abrir uma anotação usada recentemente                                     |
| Ctrl+P       | Imprimir uma anotação                                                     |
| Ctrl+S       | Salvar alterações feitas em uma anotação                                  |
| Ctrl+V       | Colar uma seleção da Área de Transferência                                |
| Ctrl+X       | Recortar uma seleção                                                      |
| Ctrl+Y       | Refazer uma alteração                                                     |
| Ctrl+Z       | Desfazer uma alteração                                                    |
| Alt+F4       | Fechar uma anotação e sua janela do Diário                                |
| Ctrl+Shift+C | Exibir um menu de atalho para títulos de coluna em uma lista de anotações |
| Ctrl+Shift+V | Mover uma anotação para uma pasta específica                              |

# ATALHOS DE TECLADO DO CONTINUUM PARA TELEFONES

# Observação

• O Continuum para telefones só está disponível em determinados telefones.

| Pressione esta tecla | Ação                                                                                                    |
|----------------------|----------------------------------------------------------------------------------------------------|
| 4                    | Abrir ou fechar Iniciar                                                                                                    |
| <b>■■</b> +A         | Abrir a Central de ações                                                                                                    |
| <b>€</b> +C          | Abrir a Cortana no modo de escuta                                                                                                    |
|                      | Observação                                                                                                    |
|                      | A Cortana só está disponível em determinados<br>países/regiões, e alguns recursos da Cortana podem não estar<br>disponíveis em todos os lugares. Se a Cortana não estiver disponível ou<br>estiver desativada ainda assim você poderá usar a pesquisa |
|                      | Abrir o Exploredor do Arguivos                                                                                                    |
| <b>4€</b> +E         |                                                                                                    |
| <b>14</b> + I        | Abrir Configurações                                                                                                    |
| <b>₩</b> +K          | Abrir a ação rápida Conectar                                                                                                    |
| <b>ŧ€</b> +L         | Bloquear seu dispositivo ou mudar de conta                                                                                                    |
| <b>•••</b>           | Bloquear a orientação do dispositivo                                                                                                    |
| <b>ŧ</b> +P          | Abrir configurações de vídeo                                                                                                    |
| <b>∎</b> +S          | Abrir pesquisa                                                                                                    |
| <b>■■</b> +U         | Abrir a Central de Facilidade de Acesso                                                                                                    |
| <b>∎</b> +Tab        | Abrir a Visão de tarefas                                                                                                    |
| +Backspace           | Voltar                                                                                                    |
| +Barra de espaços    | Mudar o idioma de entrada e o layout do teclado                                                                                                    |
| +Print Screen        | Criar uma captura de tela                                                                                                    |
| Alt+Tab              | Alternar aplicativos abertos                                                                                                    |

# ATALHOS DE TECLADO NO MICROSOFT SURFACE HUB

| Pressione esta tecla                     | Ação                                                                                                    |
|------------------------------------------|----------------------------------------------------------------------------------------------------|
| 4                                        | Abrir ou fechar Iniciar                                                                                                    |
| <b>₩</b> +A                              | Abrir ações rápidas                                                                                                    |
| I <b>I</b> +F                            | Entrar ou sair da tela inteira referente ao aplicativo que você está usando                                                                                                    |
| <b>■■</b> +N                             | Abrir notificações                                                                                                    |
| <b>#</b> +S                              | Abrir a Cortana ou a pesquisa                                                                                                    |
|                                          | Observação                                                                                                    |
|                                          | • A Cortana só está disponível em determinados países/regiões, e alguns recursos da Cortana podem não estar disponíveis em todos os lugares. Se a Cortana não estiver disponível ou estiver desativada, ainda assim você poderá usar a pesquisa. |
| <b>ŧ</b> ¶+T                             | Abrir o relógio                                                                                                    |
| <b>€</b> +W                              | Enviar para quadro de comunicações                                                                                                    |
| <b>₩</b> +X                              | Trocar barras laterais                                                                                                    |
| <b>#</b> +1                              | Abrir ou fechar o painel de chamadas na barra lateral                                                                                                    |
| <b>#</b> +2                              | Abrir ou fechar o painel de pessoas na barra lateral                                                                                                    |
| <b>#</b> +3                              | Abrir ou fechar o painel de mensagens na barra lateral                                                                                                    |
| <b>##</b> +4                             | Abrir ou fechar o painel de conteúdo na barra lateral                                                                                                    |
| <b>■</b> +F6                             | Mover o foco do teclado entre as barras laterais, a barra superior e a barra inferior                                                                                                    |
| <b>■</b> +Shift+F6                       | Mover o foco do teclado entre as barras laterais, a barra superior e a barra inferior na direção oposta                                                                                                    |
| <b>₩</b> +Tab                            | Acessar a Visão de tarefas                                                                                                    |
| Hackspace                                | Voltar                                                                                                    |
| +Barra de espaços                        | Mudar o idioma de entrada ou o teclado                                                                                                    |
| <b>₩</b> +Enter                          | Abrir o Narrador                                                                                                    |
| <b>■</b> +Adição (+)                     | Abrir Lupa                                                                                                    |
| Alt esquerda+Shift esquerda+Print Screen | Ativar ou desativar o alto contraste                                                                                                    |
| F10                                      | Ativar ou desativar o compartilhamento de tela                                                                                                    |
| Alt+Tab                                  | Alternar aplicativos abertos                                                                                                    |
| Alt esquerda+Shift esquerda+Num Lock     | Ativar ou desativar as teclas do mouse                                                                                                    |
| Shift direita por oito segundos          | Ativar ou desativar as teclas de filtragem                                                                                                    |
| Shift cinco vezes                        | Ativar ou desativar as teclas de aderência                                                                                                    |
| Num Lock por cinco segundos              | Ativar ou desativar as teclas de alternância                                                                                                    |
| <b>■</b> +Esc                            | Finalizar a sessão                                                                                                    |